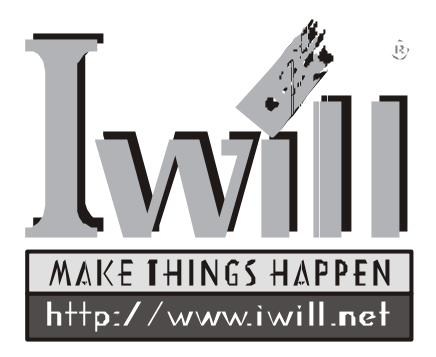

# XP333-R/XP333 主機板使用手冊

XP333 Version 2.1A(C) FB21324040000/FB23240402

前言

感謝您購買艾崴 XP333-R/XP333 ATX 主機板。本主機板是一張專為 AMD Athlon XP、 Athlon、與Duron處理器所精心設計的高效能主機板。XP333 (R)所選用的是ALi MAGiK1 晶片組,搭配上最先進的DDR333 記憶體,將 AMD Socket A 架構處理器的效能發揮的淋漓盡致。

XP333(R)內建Ultra ATA/133的新功能,因此能提供更快的硬碟傳輸速率。 Ultra ATA/133 是IDE硬碟的最新標準,其傳輸速度較現行的Ultra ATA/100 快上了33%。XP333(R)對於使用者的其他需求也相當在乎,因此我們內建 了支援6聲道硬體音效的CMI 8738-MX晶片,相信一定能在輸出音效上帶 給您全新的體驗。

為使用者創造最大利益一直是艾崴所努力的目標,更是艾崴在設計產品時 不敢或忘的方向。艾崴期許自我能有所成長,也歡迎使用者能不吝提出建 言,我們的網址是 - http://www.iwill.com.tw/contact\_us/tech\_support.asp。您 寶貴的意見,將是我們日後產品進步的動力來源。相信在大家的關注與支 持之下,艾崴一定能夠創造出更高水準的主機板,以答謝各位使用者的愛 護。

目錄

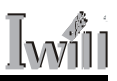

## 第一章 主機板接腳功能及設定

| 1-1 配件清單           | 5 |
|--------------------|---|
| 1-2安裝前的注意事項        | 5 |
| 1-3插座與接腳對應位置圖      | 6 |
| 1-4 插座與接腳功能說明      | 7 |
| 1-5 插座與接腳設定的快速安裝指南 | 8 |

## 第二章 特色簡介

| 2-1 主機板元件配置圖 | 14 |
|--------------|----|
| 2-2系統方塊圖     | 16 |
| 2-3 規格       | 17 |

## 第三章 硬體安裝說明

| 3-1 安裝中央處理器                 | 19 |
|-----------------------------|----|
| 3-2安裝記憶體模組                  | 20 |
| 3-3 艾崴6聲道子卡/Super Audio(選購) | 21 |
| 3-4 ATX電源連接器                | 24 |
| 3-5背板元件及說明                  | 25 |

# 第四章 BIOS 設定

| 4-1 BIOS基本設定                              | 26 |
|-------------------------------------------|----|
| 4-2 Main Menual(主畫面功能)                    | 28 |
| 4-3 Standard CMOS features(標準 CMOS 參數的設定) | 28 |
| 4-4 Advanced BIOS Features(BIOS功能的進階設定)   | 31 |
| 4-5 Advanced Chipset Feature(晶片組的進階參數設定)  | 34 |
| 4-6 Integrated Perpherals(整合周邊設定)         | 36 |
| 4-7 Power Management(電源管理設定)              | 41 |
| 4-8 PnP/PCI Configurations(PnP與PCI組態設定)   | 44 |
| 4-9 PC Health Status(系統狀態設定)              | 45 |

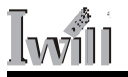

| 4-10 IWILL Smart Setting(艾崴智慧設定)          | 46 |
|-------------------------------------------|----|
| 4-11 Load Fail Safe Default(載入預設安全模式)     | 47 |
| 4-12 Load Optimized Defaults(載入預設最佳效能化模式) | 48 |
| 4-13 Set Password(選擇使用密碼)                 | 48 |
| 4-14 Save & Exit Setup(儲存退出設定)            | 49 |
| 4-15 Exit Without Saving(未儲存退出設定)         | 49 |

## 第五章 驅動程式及軟體安裝

| 5-1 安裝晶片組驅動程式                                | 50 |
|----------------------------------------------|----|
| 5-2 安裝顯示卡(ATI Rage 128 Pro Patch Driver)驅動程式 | 51 |
| 5-3 安裝碟陣列功能驅動程式(僅支援XP333-R主機板)               | 51 |

### 第六章 六聲道硬體環繞音效

| 6-1 音效卡功能簡介  | 52 |
|--------------|----|
| 6-2 安裝音效驅動程式 | 53 |
| 6-3多媒體應用程式   | 55 |

# 第七章 磁碟陣列(RAID)簡介

| 7-1 何謂RAID (可堆疊廉價磁碟機陣列) | 58 |
|-------------------------|----|
| 7-2本主機版支援之RAID層級詳細功能介紹  | 58 |
| 7-3本主機板支援之RAID層級模式簡介    | 59 |

# 第一章 主機板接腳功能及設定

#### 1-1 配件清單

- □ XP333(R)主機板
- 使用手冊
- □ ATA133/100/66 的排線兩條
- 一供3.5"軟碟機專用的排線一條
- □ 快速安裝暨使用指南光碟
- □ 六聲道音效子卡
- IWILL Super Audio 音效子卡(For SPDIF)(選購)
- On board RAID 驅動程式 Diskette
- RAID 使用手冊(僅供 XP333-R)

### 1-2 安裝前的注意事項

在安裝您的主機板前,請務必遵守以下幾點注意事項,以確保您的主機板在安 裝過程中不會受到損害。

- (1) 在安裝任何元件的時候,請切斷電源供應器的電源,以避免您的設備受損。
- (2) 請注意身上是否帶有靜電。如同一般的電子產品,主機板對於靜電是相當 敏感的。
- (3) 請勿將帶有磁性的物品與軟、硬碟放置在一起
- (4) 請將任何水或是液體的東西遠離電腦,以免不小心翻覆而導致短路。
- (5) 如果記憶體安裝不正確或金手指與插槽接觸不良時,會導致無法開機。此時建議您重新安裝,將能正常開機。
- (6) XP333-R 上的兩個擴充的 IDE 插槽僅供給硬碟機使用,若將 CD-ROM 或 DVD-ROM 接至此處,將無法開機。

#### XP333 主機板使用手冊 5

### 1-3 插座與接腳對應位置圖

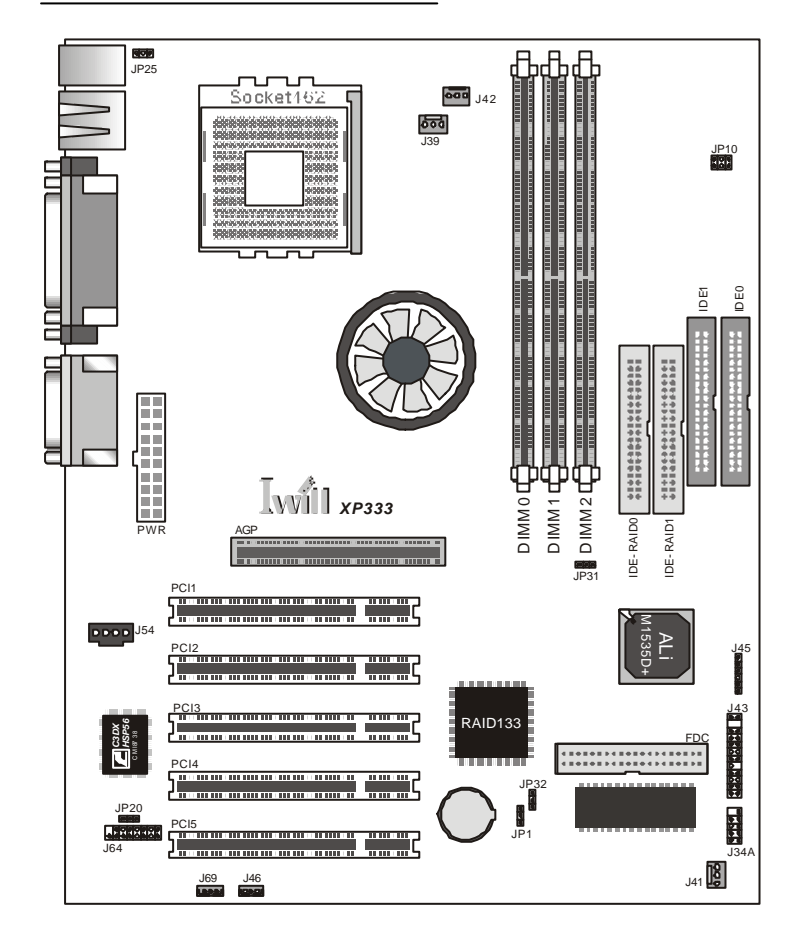

第一章 主機板接腳功能及設定

### 1-4 插座與接腳功能說明

| 組 件  | 功                   | 能 |
|------|---------------------|---|
| JP1  | 清除CMOS設定接腳          |   |
| JP10 | 記憶體電壓設定             |   |
| JP20 | 設定內建音效功能接腳          |   |
| JP25 | 設定鍵盤開機功能接腳          |   |
| JP31 | 外頻選擇接腳              |   |
| JP32 | 啟動磁碟陣列功能            |   |
| J34A | 連接USB介面             |   |
| J39  | CPU風扇接腳             |   |
| J41  | 系統風扇接腳              |   |
| J42  | 北橋風扇接腳              |   |
| J43  | 機殼面板連接器接腳           |   |
| J45  | 紅外線連接器              |   |
| J46  | 區域網路喚醒功能接腳          |   |
| J54  | 光碟機音訊輸入             |   |
| J64  | 6聲道音效子卡或SPDIF子卡(選購) |   |
| J69  | 數據機喚醒功能接腳           |   |

XP333 主機板使用手冊 7

# **Ⅰ**₩∭ 第一章 主機板接腳功能及設定

### 1-5 插座與接腳設定的快速安裝指南

□ 清除 CMOS(JP1)/ 啟動磁碟陣列(JP32)設定

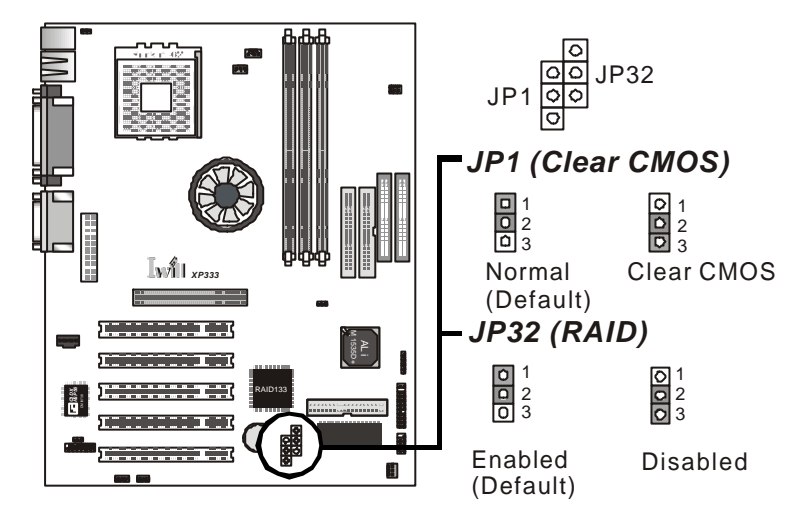

□記憶體電壓(JP10)設定

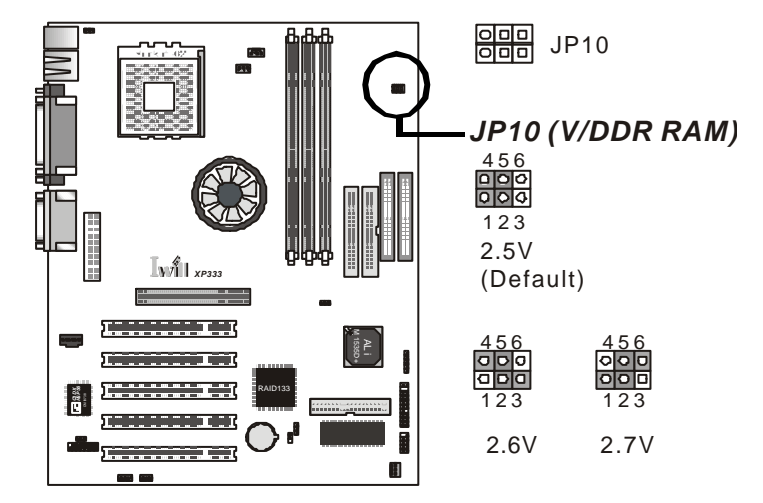

# 第一章 主機板接腳功能及設定 [will

□ 鍵盤開機(JP25)/ 外頻選擇功能(JP31)設定

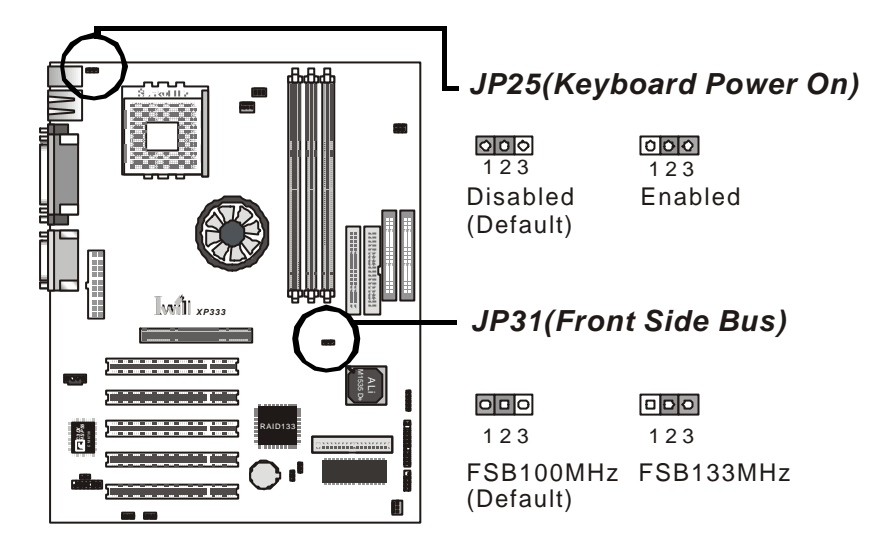

□ 內建音效(JP20)/ 紅外線(J45)設定

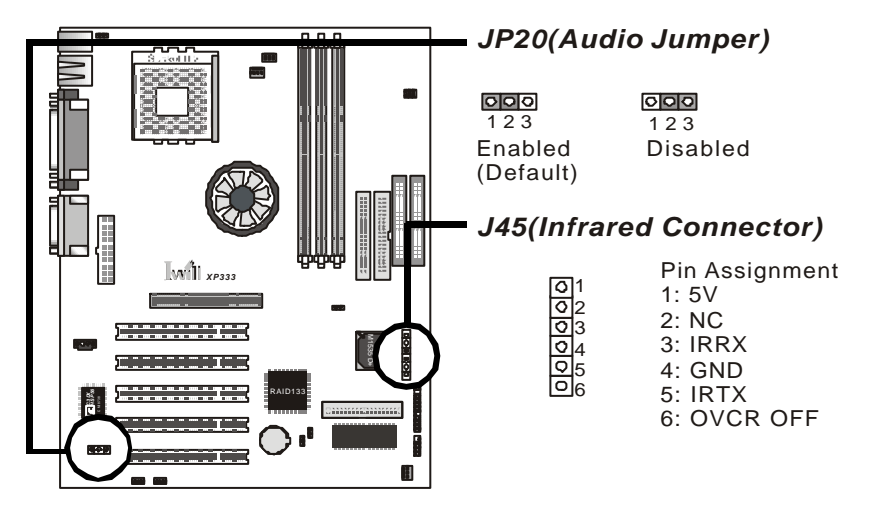

□6 聲道音效子卡或 SPDIF 子卡接腳(J64)設定

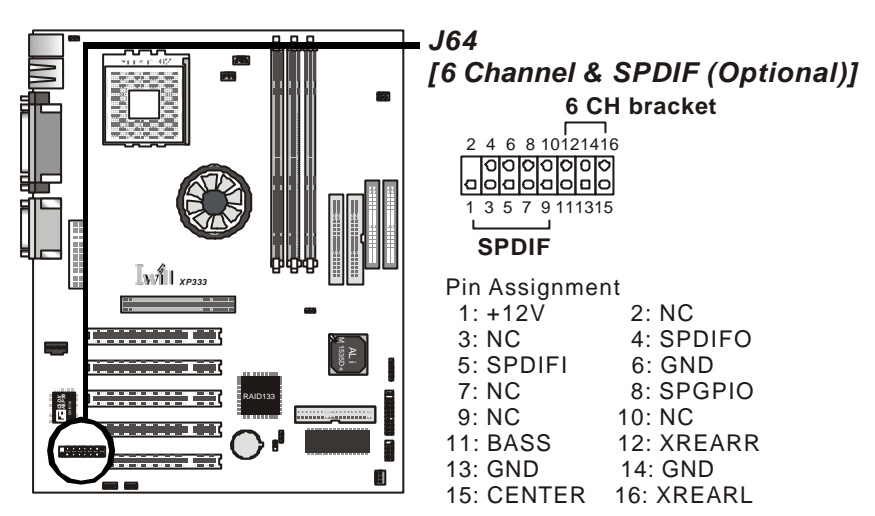

□光碟機音訊輸入接腳(J54)/USB介面(J34A)設定

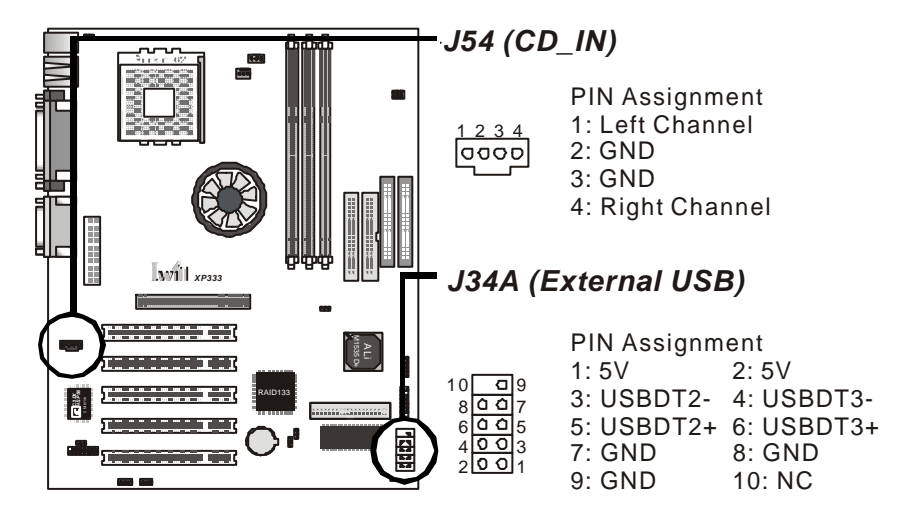

# 第一章 主機板接腳功能及設定 [will

□ 數據機喚醒功能接腳(J69)/ 區域網路喚醒功能接腳(J46)設定

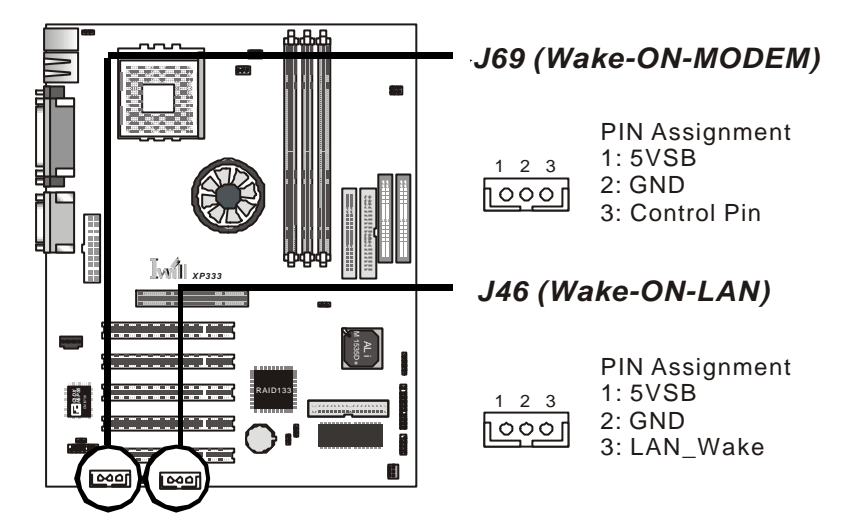

□ 北橋風扇接腳(J42)/CPU 風扇接腳(J39)/ 系統風扇接腳(J41)設定

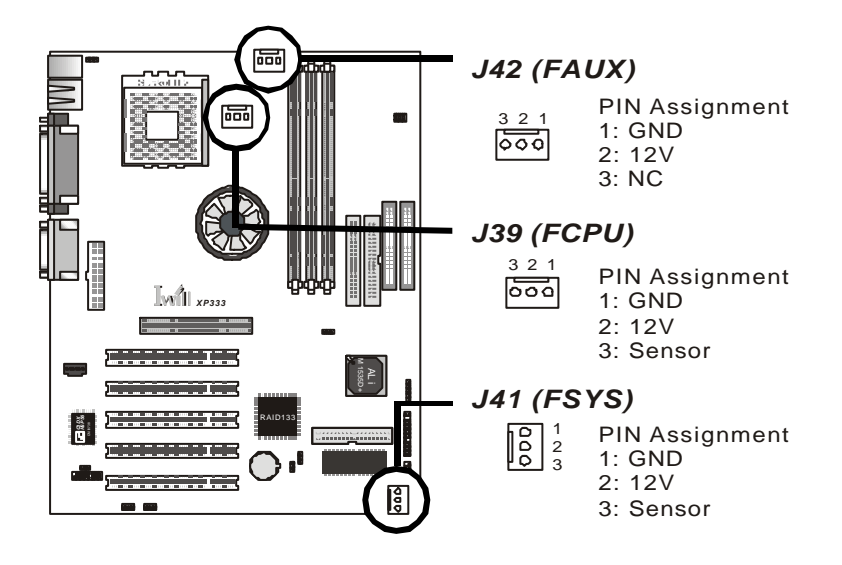

□機殼面板連接器接腳(J43)設定

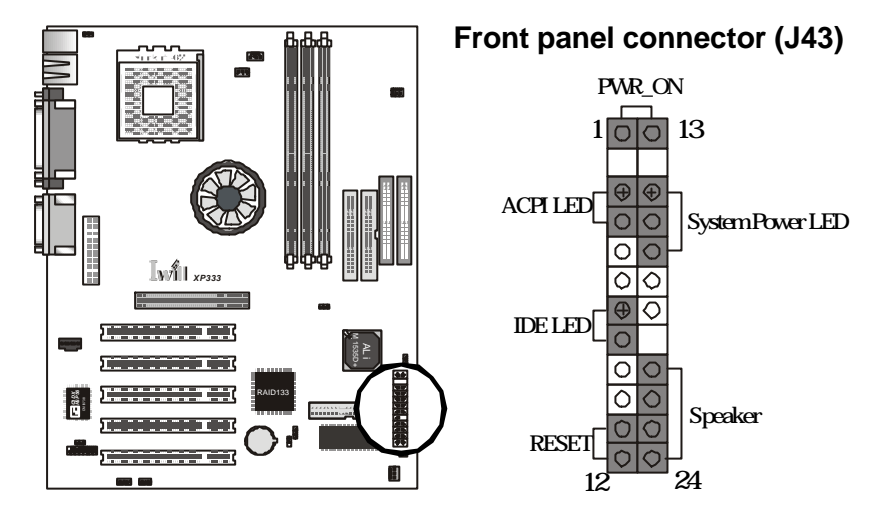

| Function                   | PIN NO.     | Definition                                                     |
|----------------------------|-------------|----------------------------------------------------------------|
| PWR_ON<br>(Power/Soft_Off) | 1,13        |                                                                |
| ACPI(ACPI LED)             | 3,4         | PIN 3:Anode<br>PIN 4:Cathode                                   |
| ALED(IDE LED)              | 7,8         | PIN 7:Anode<br>PIN 8:Cathode                                   |
| RST(RESET)                 | 11,12       | PIN 11:RST<br>PIN 12:GND                                       |
| PLED<br>(System PowerLED)  | 15,16,17    | PIN 15:VCC<br>PIN 16:NC<br>PIN 17:GND                          |
| SPKR(Speaker)              | 21,22,23,24 | PIN 21:VCC<br>PIN 22:NC<br>PIN 23:NC<br>PIN 24:SPEAK<br>(BUZZ) |

12 XP333主機板使用手冊。

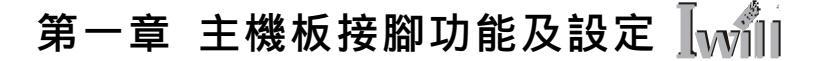

□ATX 電源插座(J37)設定

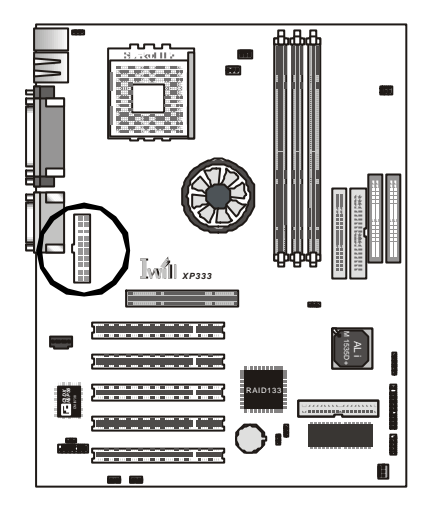

ATX power connector (J37)

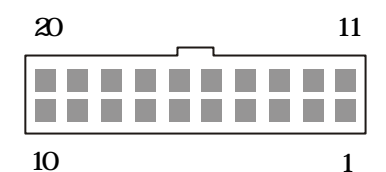

| PIN No. | Definition | PIN No | Definition      |
|---------|------------|--------|-----------------|
| 1       | +3.3V      | 11     | +3.3V           |
| 2       | +3.3V      | 12     | -12V            |
| 3       | Ground     | 13     | Ground          |
| 4       | +5V        | 14     | Power Supply On |
| 5       | Ground     | 15     | Ground          |
| 6       | +5V        | 16     | Ground          |
| 7       | Ground     | 17     | Ground          |
| 8       | Power Good | 18     | -5V             |
| 9       | +5V        | 19     | +5V             |
| 10      | +12V       | 20     | +5V             |

## 2-1 主機板元件配置圖

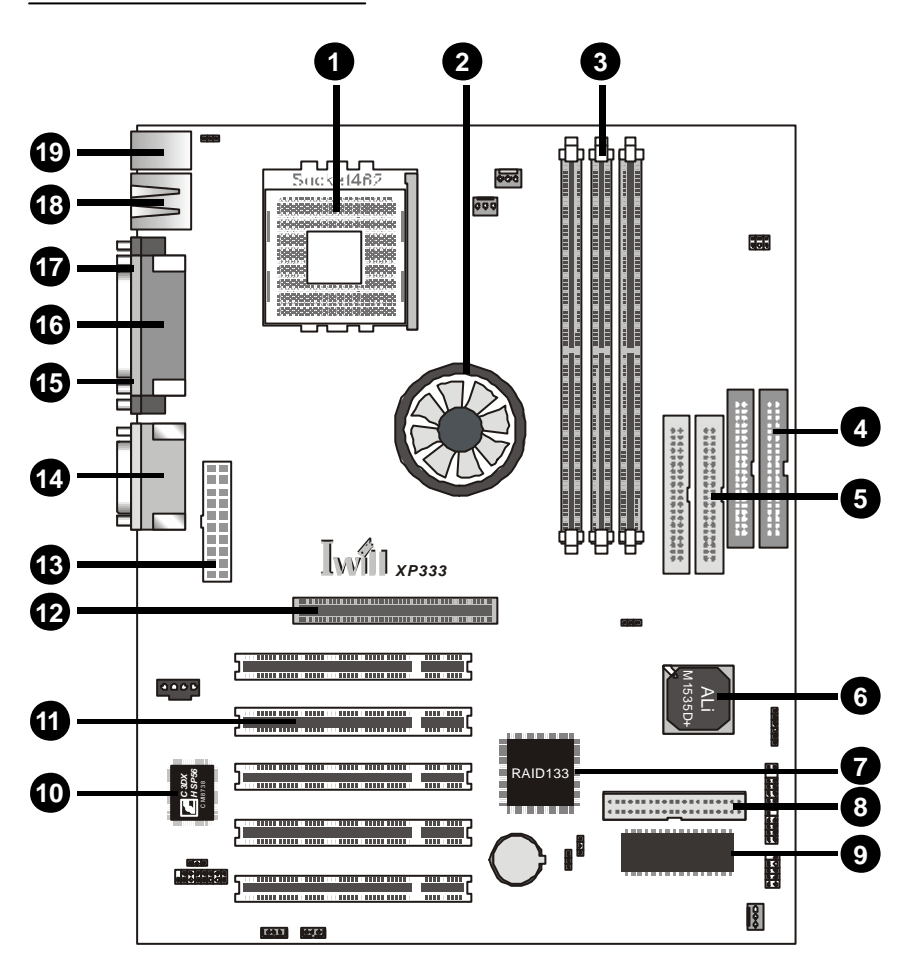

第二章 特色簡介

Iwill

| 1  | CPU Socket              | 中央處理器插座       |
|----|-------------------------|---------------|
| 2  | ALi M1647 chipset       | 北橋控制晶片組       |
| 3  | DIMM Sockets            | 記憶體模組插槽       |
| 4  | IDE0,1                  | IDE 裝置連接埠     |
| 5  | IDE-RAID0,1             | IDE 磁碟陣列裝置連接埠 |
| 6  | ALi M1535D+ chipset     | 南橋晶片組         |
| 7  | IDE RAID Chip           | 磁碟陣列晶片        |
| 8  | FDC connector           | 軟式磁碟機連接埠      |
| 9  | BIOS ROM                | BIOS 晶片       |
| 10 | CMI 6Channel sound chip | 音效晶片          |
| 11 | PCI slot                | PCI 匯流排擴充槽    |
| 12 | AGP slot                | AGP 擴充槽       |
| 13 | ATX Power connector     | ATX 電源插座      |
| 14 | Joystick                | 搖捍/數位音效連接埠    |
|    | Midi LineIn/Out         | 聲音輸入/輸出       |
|    | Microphone In           | 麥克風輸入         |
| 15 | COM2                    | 串列埠           |
| 16 | Parallel Port           | 並列埠           |
| Ð  | COM1                    | 串列埠           |
| 18 | USB                     | 通用序列埠         |
| 19 | PS2 Mouse/Keyboard      | 滑鼠/鍵盤插座       |

XP333主機板使用手冊 15

<u>2-2 系統方塊圖</u>

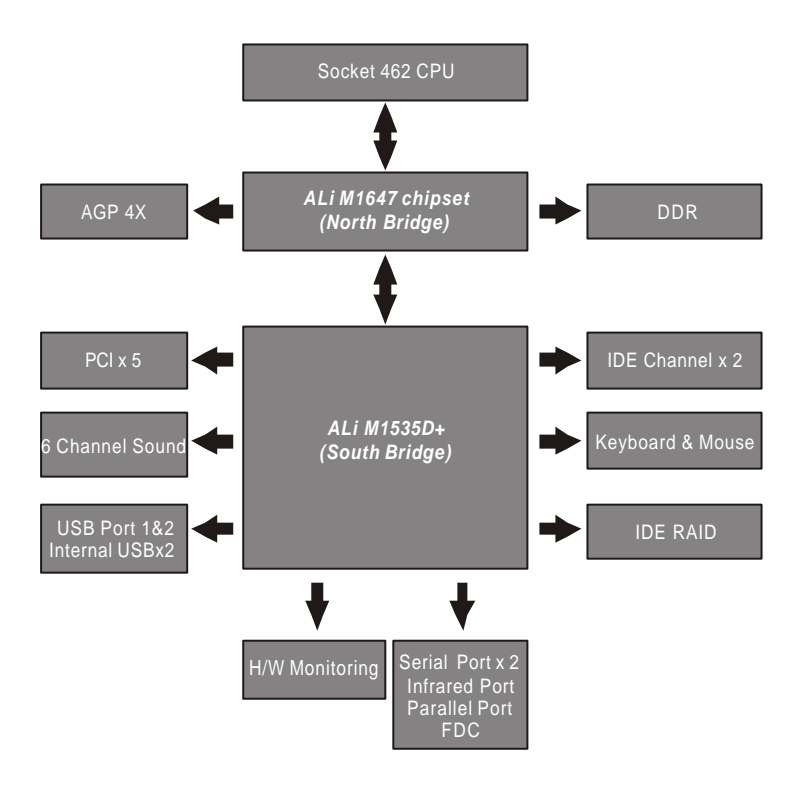

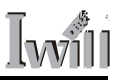

#### 2-3 規格

#### 中央處理器 (SocketA)

- □ 支援 AMD Athlon XP 1500+ 至 2000+ 或更高速度(100/133FSB)的處理器
- □ 支援 AMD Athlon 700MHz 至 1.4GHz 或更高速度(100/133FSB)的處理器
- □ 支援 AMD Duron 600MHz 至 1.2GHz 或更高速度(100/133FSB)的處理器

#### 中央處理器的時脈與電壓調整

- □ 支援 BIOS 調整 CPU 電壓設定
- □ 支援 BIOS/ 接腳 調整 CPU 外頻設定

#### 記憶體

- 三組 184pin DIMM 插槽
- □ 支援 DDR200/266/333 記憶體模組
- □ 支援記憶體容量最高達 3GB

#### 顯示卡插槽

□ 支援 AGP 2X/4X 模式

#### I/O 控制器

- PCI 2.2 相容
- □ 支援 32-bit/33MHz PCI 介面
- □ 支援 ATA/133(向下相容) IDE 介面
- RAID(僅支援 XP333-R)
- □ 支援 2 ATA/133 channels
- □ 支援 RAID 0、1 或 0+1
- □ Sound support (音效支援)
- □ 支援 CMI8738-MX 音效晶片之硬體 6 聲道音效。
- □ 支援 SPDIF (經由艾崴 SuperAudio)介面 (選購)。

註:SPDIF 比較嚴謹的寫法是 S/PDIF , 是 SONY/PHILIPS Digital Interface 的縮

寫。 SPDIF 制訂於 80 年代,是推動 CD 規格的 SONY 與 PHILIPS 這兩大廠商

#### XP333主機板使用手冊 17

# Iwill

# 第二章 特色簡介

的合作產物。最初是為了家用的 CD player 以及 DAT 錄音座而設計。 SPDIF 是一個數位訊號的傳遞規格,可以是 PCM 、 AC3 、 DTS 等訊號。

- □ 支援 Game(搖桿、 game pad)/MIDI(樂器)之連接介面。
- □ 支援 Win9x/WinNT/Win2000/WinXP/Linux 等作業系統。

Management(各種偵測及控制介面)

- □ 支援電壓偵測。
- □ 支援風扇轉速偵測。
- □ 支援 CPU 與系統溫度感應。
- □ 支援經由 LAN(網路卡)/內接式數據機 / 外接式數據機 /PS2 鍵盤 /PS2 滑 鼠 /BIOS 定時 /PME 等方式開機。
- □ 支援休眠模式可經由 LAN(網路卡)/內接式數據機 /外接式數據機 /PS2 鍵 盤 /PS2 滑鼠 /BIOS 定時 /PME 等方式喚醒。
- □ 支援 BIOS 更新(以及 BIOS 防寫模式)。
- □ 支援手動設定 PCI 的 IRQ。

Power requirement(特殊需求)

□ 支援經由 BIOS 調整 CPU 核心電壓。

Expansion Slot, Socket and Connectors(各種可更換及可擴充之介面)

- □ 一個 Socket A 的 462pin CPU 之插槽。
- □ 三根 DDR 記憶體插槽。
- □ 一根(4X/2X)AGP 顯示卡專用插槽。
- □ 五根 32bit/33MHz Bus Master 的 PCI 插槽。
- □ 兩個支援 ATA33/66/100/133 的 IDE 通道插槽。
- □ 兩個支援 IDE RAID(磁碟陣列系統)的 IDE 介面(僅支援 XP333-R)

Others(**其他**)

- □ ATX 規格,尺寸 305mm X 244mm。
- □ 4 層 PCB 版。

# 第三章 硬體安裝說明

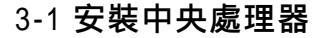

步驟一、

將Socket A 插座固定臂先向外再 往上扳起至與主機板成 90 度。

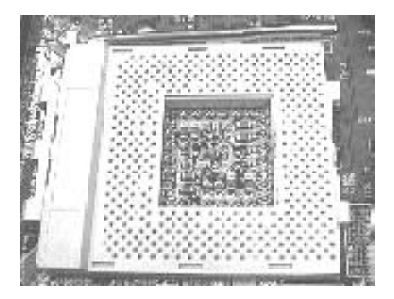

步驟二、

確定中央處理器與其插座正確 腳位方向。

lvvill

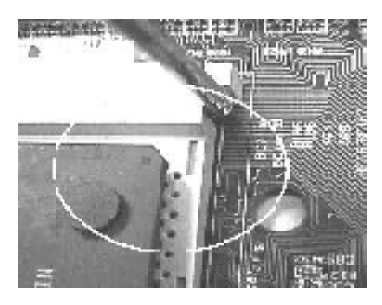

步驟三、 將中央處理器置入插座內,並 將固定臂扳回至鎖定位置。

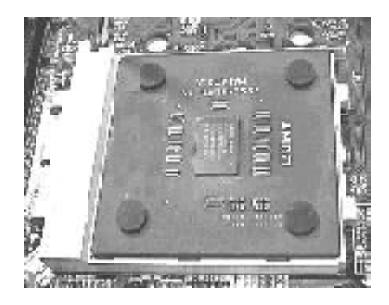

當您在安裝中央處理器的時候,請注意是否配置了適當的散熱裝置。而安裝散 熱裝置的時候,請注意散熱器底部是否與中央處理器 DIE 的表面緊密接觸。 如果有可能,適量的塗抹少許散熱膏於中央處理器 DIE 的表面將能增加散熱 效果。如果缺乏完善的散熱設施的話。中央處理器將有可能因溫度過高而燒 毀。因此建議使用者能選購通過 AMD 認證的散熱器。

# 第三章 硬體安裝說明

#### 3-2 安裝記憶體模組

本主機板提供了三組 184pin DIMM 的插座以供記憶體擴充,最高可到達 3GB 記憶體容量。在安裝之前,請注意身上是否帶有靜電。安裝記憶體的時候,請 使用者按照防呆凹槽的位置插入,如果方向顛倒將可能造成硬體的損壞。

步驟一、

Iwill

將記憶體模組插槽固定夾向外 側輕扳。 步驟二、 請確認插槽的腳位及方向。

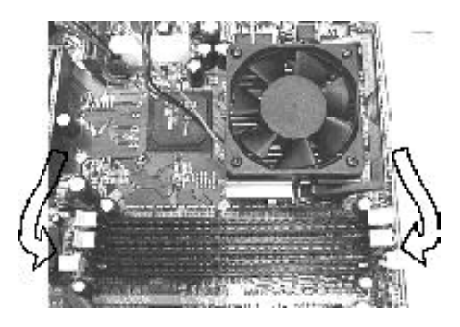

步驟三、

將記憶體模組以90度垂直向下 置入於插槽內。

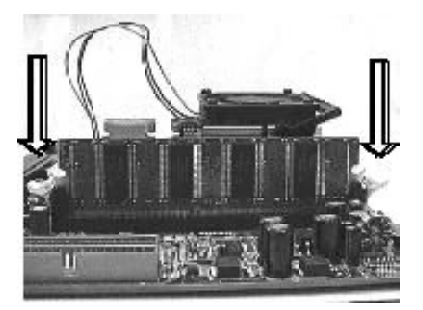

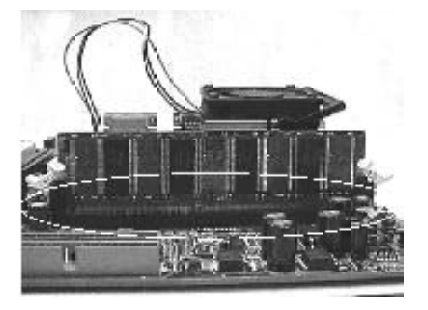

步驟四、 待模組自兩側卡緊後,請密合 固定住記憶體模組。

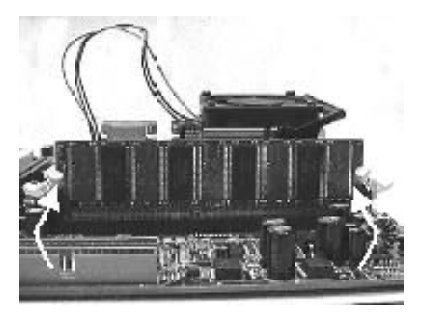

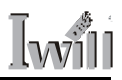

# 3-3 艾崴 6 聲道音效子卡 / Super Audio (選購)

| J5                   | Audio Extension (Digital I/O) Connector                                                        |
|----------------------|------------------------------------------------------------------------------------------------|
| J3                   | CD-SPDIF IN                                                                                    |
| J10                  | BASS/Center Select                                                                             |
| Line-IN              | LINE-IN Connect to the audio output port of stereo                                             |
| Mic-IN               | Connect to the Microphone (Mono)                                                               |
| Front- Speaker       | Output to speakers with the amplifier or earphones or AUDIO-IN of home stereo                  |
| Rear-Speaker         | Connect to the rear speakers while four/six channel speakers mode is enabled                   |
| Center/BASS          | Connect to the center speaker and BASS while six channel speakers mode is enabled              |
| GAME/MIDI            | Connect to Joystick or devices using MIDI interface                                            |
| RCA SPDIF IN/OUT     | Connects to digital audio devices such as DAT and MiniDisc recorders, via RCA input/output     |
| Optical SPDIF IN/OUT | Connects to digital audio devices such as DAT and MiniDisc recorders, via optical input/output |

#### **JP10** function

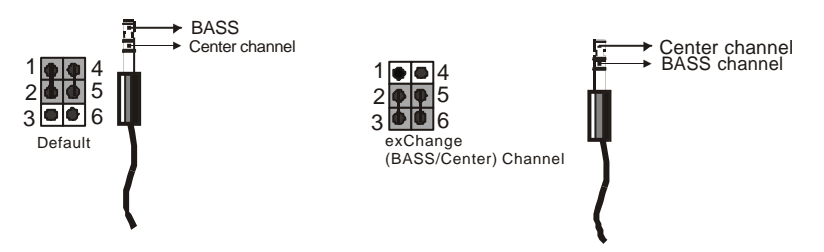

# 安裝6聲道音效子卡

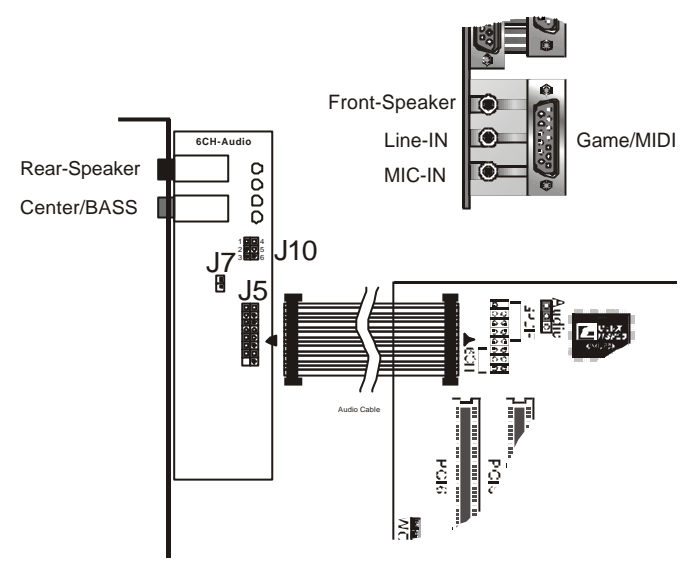

# 安裝SuperAudio(選購)

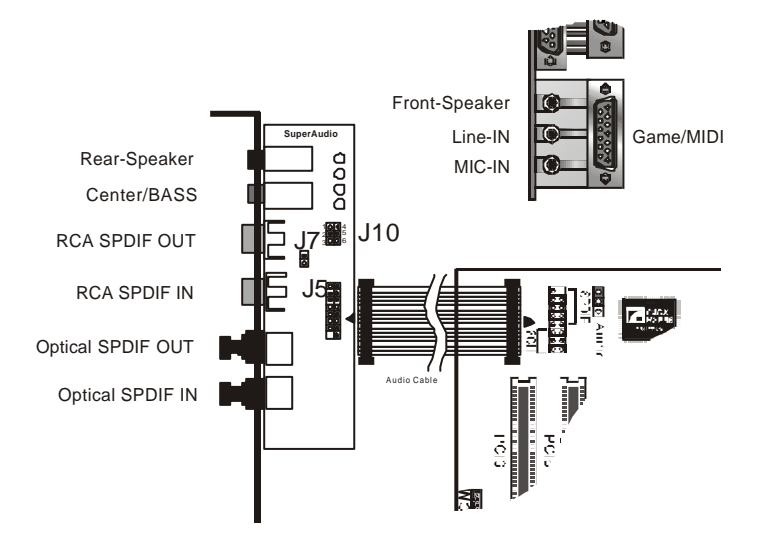

#### 22 XP333主機板使用手冊。

### 艾崴6聲道音效子卡

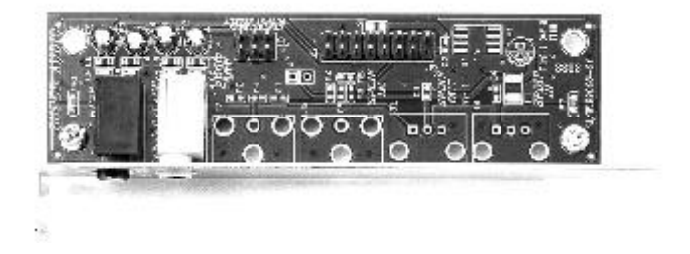

### SuperAudio(選購)

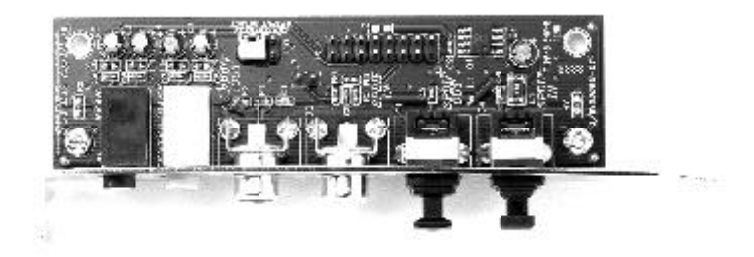

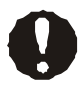

Please remove the cap from the optical cable first

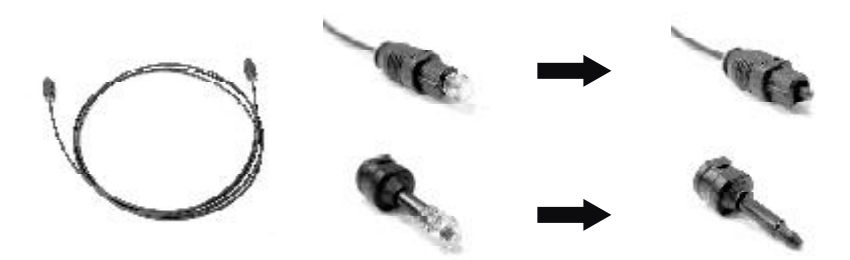

Iwill

### 3-4 ATX 電源連接器

| 1 | 在完成所有裝置的連接後,請將機殼測板關<br>閉並鎖上                                 |
|---|-------------------------------------------------------------|
| 2 | 確認所有的開關皆為關閉的                                                |
| 3 | 將電源線插頭插入插座 , 並將另一端與機殼<br>背部的電源供應器完成連接                       |
| 4 | 市面上販售許多電源供應器皆支援調整輸入<br>電壓(110V/220V),請將調整器轉至適當的電<br>壓規格     |
| 5 | 按照下列的次序依序開啟各項裝置<br>(1)監視器<br>(2)其他外接裝置,如數據機、MO機等<br>(3)電腦主機 |

註:在開啟電源之後,面板上的電源指示燈將會亮起。在幾秒鐘之內,系統將 會執行各項週邊裝置的測試。此時您將會在螢幕上看到一些訊息。如果在您開 啟電源的30秒之後,都無法看見任何訊息。請重新檢查所有的元件是否正確 的安裝,以及所有的接腳皆按照說明書的指示插在正確的位置。如果還是無法 正常開機,請聯絡您的硬體零售商以獲得進一步的支援。

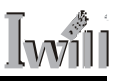

# 3-5 背板元件說明

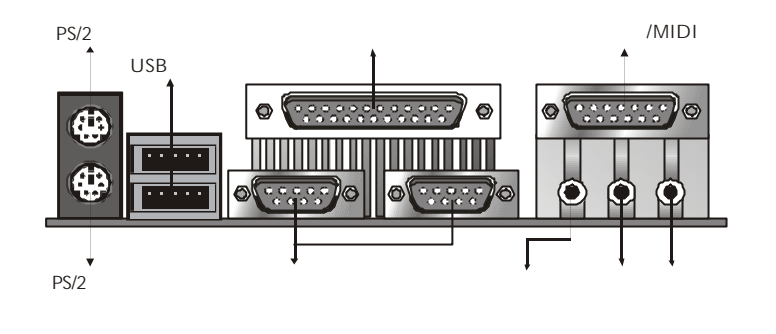

| 功能                    | 顏色   | 說明                                                                            |
|-----------------------|------|-------------------------------------------------------------------------------|
| PS/2滑鼠                | 綠色   | 我們提供了一個PS/2滑鼠小型連接器,請將您<br>的PS/2滑鼠上的連接頭接到此連接器上。                                |
| PS/2鍵盤                | 紫色   | 我們提供了一個PS/2鍵盤的小型連接器,請將您<br>的PS/2鍵盤上的連接頭接到此連接器上。                               |
| USB插座                 | 黑色   | 我們提供了兩個USB埠的連接器,您可以將所有使<br>用USB埠的周邊裝置插入這個連接器。但在正常使<br>用之前,請先進入BIOS啟動USB的控制晶片。 |
| 序列埠                   | 藍綠色  | 我們提供了兩COM埠,您可以將外接式數據機,<br>或是序列滑鼠插入這個連接器。                                      |
| 平行埠                   | 葡萄紅色 | 我們提供了一個平行埠連接器,以供您的印表機以<br>及其他支援此連接埠的裝置使用。                                     |
| 遊戲搖桿/Midi以<br>及音訊埠連接器 | 金色   | 您可以藉由這個連接器安裝遊戲所需要的搖桿。也<br>可安裝Midi裝置以編輯音樂。音訊埠連接器提供您<br>內建音效,讓您享受高品質的音樂輸出。      |

#### 4-1 BIOS 基本設定

#### 更新 BIOS

您可以藉由我們的網站:<u>Http://support.lwill.net</u>下載最新的BIOS映像檔以及 更新程式 AVDFLASH.EXE。透過更新程式以及最新的BIOS映像檔,您可以 更新您的BIOS 到最新的版本。

#### 如何進入 BIOS 設定

在您按下電源鍵或任何能啟動系統的裝置後,電腦就會開始進行開機自我測 試的動作。在電腦偵測 IDE裝置前,您可以按下<Del>鍵以進入 BIOS 設定畫 面。或者您可以在螢幕下方顯示出" Press DEL to enter SETUP"的訊息後,按 下<Del>鍵即可進入 BIOS 設定畫面。如果您來不及在該訊息消失前按下<Del> 鍵,您可以將電腦關機後再重開,或直接按下機殼前方面板上的"RESET"鍵 來重新開機。或者,同時按下<Ctrl>、<Alt>、<Del>三個鍵以執行暖開機的動 作。

註:BIOS的預設值,是經由我們的工程師在兼顧最高效能與最大穩定下,所 調校出的設定值。在沒有充分了解各個選項的意義下即改變預設值是很危險 的。有可能會對硬體(如中央處理器、記憶體)造成損害。因此,我們強烈的建 議您,如果系統能順暢運作的話,請不要更新BIOS。在沒有充分了解各選項 的涵意之前,請不要任意更改 BIOS 的預設值,以免影響系統的穩定性。

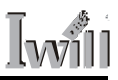

### 按鍵功能說明

|                         | 將游標移到上一個選項                                 |
|-------------------------|--------------------------------------------|
|                         | 將游標移到下一個選項                                 |
|                         | 將游標移到左邊的選項                                 |
|                         | 將游標移到右選的選項                                 |
| <esc></esc>             | 離開現有的選單,回到BIOS的設定主畫面。或是<br>不儲存直接離開BIOS設定程式 |
| <pgup>,&lt;+&gt;</pgup> | 改變設定狀態,或增加欄位中的數值內容                         |
| <pgdn>,&lt;-&gt;</pgdn> | 改變設定狀態,或減少欄位中的數值內容                         |
| <f1></f1>               | 一般項目的協助說明                                  |
| <f2></f2>               | 目前設定項目的協助說明                                |
| <f5></f5>               | 載入之前的設定值                                   |
| <f6></f6>               | 載入BIOS的失效 - 安全預設值                          |
| <f7></f7>               | 載入BIOS最佳化效能預設值                             |
| <f10></f10>             | 儲存現有的設定值並離開BIOS設定程式                        |

註:在您更改了 BIOS的設定值而導致無法正常開機後,請您進行清除CMOS 資料的動作。將 JP1 由原先的 1-2移至 2-3 數秒後,再放回原先的 1-2。如此即 完成了清除CMOS的動作。詳細步驟請參閱第 16頁(插座與接腳設定的快速安 裝指南)部分。

# 4-2 Main Menu(主畫面功能)

| OHOS Setup Utility - Copyright                                                                                                    | (C) 1954-2001 Award Software                                                                                                    |  |
|----------------------------------------------------------------------------------------------------|----------------------------------------------------------------------------------------------------|--|
| <ul> <li>Standard OHOS Features</li> <li>Advanced BIOS Features</li> <li>Advanced Chipset Features</li> <li>Integrated Peripherals</li> <li>Power Hanagement Setup</li> <li>PMP/PCI Configurations</li> <li>PC Health Status</li> </ul> | <ul> <li>INTLL Smart Setting<br/>Load Path-Safe Defaults<br/>Load Optimized Defaults<br/>Set Password<br/>Save &amp; Exit Setup<br/>Exit Without Saving</li> </ul> |  |
| Esc : Quit F9 : Menu in 8105<br>F10 : Save & Exit Setup                                                                                                    | i + - : Select Item                                                                                                    |  |
| Time, Date, Hard Disk Type                                                                                                    |                                                                                                    |  |

當您進入BIOS的設定程式之後,螢幕上便會出現主選單。主選單顯示了BIOS 支援的各種設定類別。您可以利用方向鍵,將游標移到您所想要的選項,再利 用Enter進入子選單或者是載入預設值與離開BIOS設定。螢幕底部顯示出該設 定功能的主要項目與說明以供參考。

### 4-3 Stardard CMOS features(標準 CMOS 參數設定)

| Date (mn:dd:yy)                                                                                                    | Mon. 220 7 2002            | Item Help                              |
|----------------------------------------------------------------------------------------------------|----------------------------|----------------------------------------|
| time (montanias)                                                                                                    | 47 1 42 1 73               | Henu Level +                           |
| <ul> <li>IDE Primary Master</li> <li>IDE Primary Slave</li> <li>IDE Secondary Naster</li> <li>IDE Secondary Slave</li> </ul> |                            | Change the day, month year and century |
| Drive A<br>Drive 8                                                                                                    | [1.44M, 3.5 in.]<br>[Hone] |                                        |
| Video<br>Halt On                                                                                                    | [EGA/VGA]<br>[All Errors]  |                                        |
| Ease Nemony<br>Extended Memony<br>Total Hemony                                                                               | 640K<br>46128K<br>49152K   |                                        |

在標準 CMOS 參數的設定中,共有日期,時間,硬式與軟式磁碟機的設定它 @14 類。利用方向鍵, Enter 鍵,以及<PgUp> / <+>鍵與<PgDn> / <->鍵來更改 每一個項目的設定值。

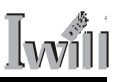

□Date (日期)

此選項讓您將系統日期設定成您所想要的狀態。可供更改的格式有:[日、 月、星期、年]。

❑Time (時間)

此選項讓您將系統時間設定成您所想要的狀態。可供更改的格式有:[小時、 分、秒 ]。

□IDE Primary Master/ Primary Slave/Secondary Master/ Secondary Slave (硬式磁碟機的設定)

(請您按下<Enter>鍵以進入各項目的子選單)

■IDE HDD Auto-Detection

在您按下<Enter>鍵之後,BIOS將自動的偵測硬碟的容量和參數。在偵測 完畢之後,螢幕上將顯示出您硬碟的正確參數值。

■IDE Primary Master/ Primary Slave/Secondary Master/ Secondary Slave

如果您想自行設定硬碟機的各項參數,請確定您完全的了解各項參數所 代表的意義,並且參照硬碟廠商的說明,做出正確的設定值。

| 選項            | 說明                           |
|---------------|------------------------------|
| Manual(手動)    | 您可以透過手動設定來設定您硬碟的各項參數值        |
| Auto(自動)[預設值] | BIOS將自動偵測您硬碟的各項參數並記錄之        |
| None(無)       | 如果您使用SCSI硬碟或CD-ROM,此選項請選None |

■Access Mode (存取模式)

有: [CHS、Large、LBA、Auto(預設值)]四種可供選擇。

■Cylinders (磁柱)

您可以指定您硬碟機的磁柱數目。

■Heads (磁頭)

您可以指定您硬碟機的磁頭數目。

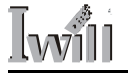

■Precomp (寫入預先補償)

■Sectors (磁區數)

您可以指定您硬碟機的磁區數目。

□Drive A / Drive B (磁碟機 A 與磁碟機 B)

如果您有安裝一部或一部以上的 3.5 "磁碟機。您可透過此選項來選擇您所安 裝的磁碟機類型。共有以下六個選項:[ None 、 360k , 5.25 in 、 1.2M , 5.25 in 、 720k , 3.5 in 、 1.44M , 3.5 in(**預設值**)、 2.88M , 3.5 in ]。

□Halt on (系統停滯)

您可以選擇當電腦發生何種錯誤時,系統即停滯不再運行。共有下列五種選 項:

| 選項                | 說明                                          |
|-------------------|---------------------------------------------|
| All Errors[預設值]   | 當BIOS偵測到非致命性的錯誤時,系統就會停止<br>運作,並在螢幕上顯示錯誤的訊息。 |
| No Errors         | 當BIOS偵測到任何錯誤時,系統就會停止運作                      |
| All, But Keyboard | 當BIOS偵測到任何錯誤時(除了鍵盤之外) ,系統<br>就會停止運作         |
| All, But Diskette | 當BIOS偵測到任何錯誤時(除了磁碟之外),系統<br>就會停止運作          |
| All, But Disk/Key | 當BIOS偵測到任何錯誤時(除了磁碟與鍵盤之<br>外) , 系統就會停止運作     |

# 4-4 Advanced BIOS Features(BIOS進階功能設定)

| virus warning                                                                                                    | [D1sabled]                                                                                                    | Item Help                                                                                                    |
|----------------------------------------------------------------------------------------------------|----------------------------------------------------------------------------------------------------|----------------------------------------------------------------------------------------------------|
| Evernal Cache<br>Buternal Cache<br>Quick Power on Self Test<br>First Boot Device<br>Third Boot Device<br>Third Boot Device<br>Boot Up Filey Orive<br>Boot Up Filey Seek<br>Boot Up Filey Seek<br>Boot Up System Speed<br>Gate ADO Option<br>Typewaric Nate Setting<br>Typewaric Nate Setting<br>Security Option<br>OS Select For DRAM > 6448<br>Report No FOD For XIM 95 | (mass)<br>[enabled]<br>[enabled]<br>[rispe]<br>[iso-1]<br>[enabled]<br>[enabled]<br>[enabled]<br>[enabled]<br>[enabled]<br>[enabled]<br>[enabled]<br>[enabled]<br>[stabled]<br>[stabled]<br>[stabled]<br>[stabled]<br>[stabled] | Henu Level. •<br>Allows you to choose<br>the YRMs warring<br>Teabure for 200 hard<br>ordered sect when<br>protection is anabled<br>and scenore attempt<br>write data into this<br>area . BTOS wrill sh<br>a warning message on |

□Virus Warning (病毒警告)

當這個選項被開啟的時候,任何想要寫入 IDE 硬碟啟動磁區的動作都會被阻止,防止開機型病毒將程式寫入開機磁區,而造成無法開機。共有以下兩個 選項:[Disabled(關閉)(預設值), Enabled(啟動)]。

□CPU Internal Cache (中央處理器內部快取記憶體)

快取記憶體是一種高速的附加記憶體,當中央處理器發出傳輸資料的要求時,系統會把資料從系統記憶體傳送到快取記憶體,以增加中央處理器的存取速度。以下有兩個選項:[Disabled(關閉), Enabled(啟動)(預設值)]。

□External Cache (中央處理器內部快取記憶體)

我們提供了 兩個選項: [Disabled(關閉), Enabled(啟動) (預設值)]。

□Quick Power On Self Test (快速開機自我測試)

當電腦開機時都會進行開機自我測試(POST),因而要花費較久的時間。如果您 將此選項開啟,BIOS將會略過某些選項的測試,縮短POST的時間,增加開 機速度。提供了兩個選項:[Disabled(關閉),Enabled(啟動)(預設值)]。

Generation First/Second/Third Boot Other Device

本選項是讓您手動選擇開機時所使用的裝置,設定值有:[Floppy,LS120,HDD-0,SCSI,ZIP100,HDD-1,HDD-2,HDD-3,CDROM,LAN,Disabled]。

#### XP333主機板使用手冊 31

□Swap Floppy Drive (軟碟機轉換)

當您將本選項開啟的時候,您就不必再將機殼打開以轉換軟碟機 A 與軟碟機 B,提供了兩個選項:[Disabled(關閉)(預設值), Enabled(啟動)]。

□Boot Up Floppy Seek (開機時是否搜尋軟碟機)

當您開啟本選項後,系統將會於每次開機時皆尋找是否有安裝軟碟機,將此選 項關閉將會加快您的開機速度,提供了兩個選項:[Disabled(關閉), Enabled(啟 動)(預設值)]。

□Boot Up NumILock Status (開機數字鍵鎖定)

本選項是讓您決定開機時數字鍵的狀態,如果您設定為On,數字鍵即為數字 狀態,如果您選擇Off,數字鍵將會是方向指標,提供了兩個選項:[Disabled (關閉), Enabled(啟動)(預設值)]。

□Boot up system Speed (系統開機速度設定) 本選項是讓您,提供了兩個選項: [Disabled(關閉), Enabled(啟動)(預設值)]。

□Gate A20 Option (A20 閘門選項)

本選項是指控制 A20 閘門的方式,提供了兩個選項:[Fast(快速) (**預設值**), Normal(正常)]。

□Typematic Rate Setting (鍵盤輸入速率設定)

我們提供了鍵盤輸入速率調整的功能。您可以開啟此選項,然後進入較為詳盡的鍵盤設定,提供了兩個選項:[Disabled(關閉)(預設值), Enabled(啟動)]。

□Typematic Rate (Chars/Sec) (鍵盤重複速率,字數/秒) 當您開啟了鍵盤輸入速率設定之後,您可以手動選擇這項功能。越高的數值代 表了每秒能輸入的字元越多。有下列選項可供選擇:[6(預設值),8,10, 12,15,20,24,30]。

□Typematic Delay (Msec) (鍵盤重複輸入延遲時間, Msec) 在您開啟了鍵盤輸入速率設定之後,您可以手動選擇這項功能,越低的數 值代表了延遲時間越短,有下列選項可供選擇:[250(預設值), 500, 750, 1000]。

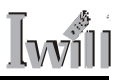

□Security Option (安全設定)

這裡是有關於您的電腦安全的設定,有下列兩個選項可供選擇:

| 選項         | 說明                                   |
|------------|--------------------------------------|
| System     | 當您每次開機的時候,電腦都會詢問您使用者的<br>密碼。         |
| Setup(預設值) | 只有在使用者欲進入BIOS的設定畫面時,電腦才<br>會詢問使用者密碼。 |

□OS Select for DRAM > 64MB (記憶體大於 64MB 時的作業系統選擇) 如果您使用的作業系統是 OS/2 ,而且您所安裝的系統記憶體超過 64MB時, 請您在這裡將選項改為 OS/2 ,否則請保留預設值。我們的選項為:[OS2, Non-OS2(預設值)]。

Report No FDD For WIN 95

我們提供了下列兩個選項: [Yes(是), No(不是)(預設值)]。

□Video BIOS Shadow (影像 BIOS 映射功能)

您可以選擇將影像卡上的BIOS使用映射功能,以增加系統的顯示效能,我們 提供了下列兩個選項[Enabled(開啟) (<mark>預設值</mark>), Disabled(關閉) ]。

# 4-5 Advanced Chipset Features(晶片組進階參數設定)

| AND THE PERCE                                                                                                    | AUTO (BY SPD)                                                                                                    | Eten Help    |
|----------------------------------------------------------------------------------------------------|----------------------------------------------------------------------------------------------------|--------------|
| In the status of the status of | Desch 1 = 7 = 5-0/1<br>Desch 1 = 7<br>Desch 1 = 1<br>Color 2 = 7<br>Color 2 = 7<br>Color 2 = | Menu Lèvel 🕨 |

這個主選單裡面的選項,是用來調校晶片組的運行時所依據的參數值。適當的 參數設定可以發揮硬體的最佳效能,但我們並不能保證您的硬體都可以承受較 為嚴格的參數設定。如果您設定了與硬體規格不符的數值,有可能會導致系統 的不穩,甚至於無法開機。因此在未充分了解每個參數的意義與您的硬體的規 格前,我們強烈建議您使用預設的數值來運行。

□DRAM CAS Select (記憶體 CAS 延遲設定)

本選項是選擇系統記憶體安裝於主機板時,設定其存取週期的延遲時間長短, 有以下三個選項可供選擇:[Auto(BySPD)(預設值), 2.5(DDR)/3(SDR), 2 (DDR)/2(SDR)]。

□Dram Performance (記憶體效能設定)

這裡是用來設定您的記憶體以何種方式來運作,如果您不是很了解您的記憶體 規格與特性,我們強烈建議您使用預設值即可,以免發生無法開機或系統不穩 的現象。我們提供了下面幾個選項: [Fail safe, Slow, Normal, Auto(By SPD) (預設值), Fast, Ultra, Ultra2]。

□Dram Read Enhance (強化記憶體讀取效能)

Dram WBUF Flush

RAM BIU Output Bypass Mode

**RAM BIU Input Bypass Mode** 

我們提供了以下選項以供選擇:[Disabled(關閉), CAS=2, CAS=2.5(預設值) ]。此四項均為記憶體效能的調整項,如果您的系統能正常運作,請保留預設 值即可。

□AT Bus Clock

我們提供了下面幾個選項:[7.16MH z , CLK2/2 , CLK2/3 , CLK2/4 (預設 值), CLK 2/5 , CLK2/6]。

□System BIOS Cacheable (系統 BIOS 快取功能)

當您將此選項開啟之後,將釋放F0000h RAM記憶體區域,而能從快取記憶體 中寫入和讀取資料,以增進系統效能。我們提供了下列兩個選項以供參考:[ Disabled(關閉), Enabled(開啟)(預設值)]。

□AGP Aperture Size (AGP 佔用容量)

這裡可選擇AGP卡能取用記憶體的容量。這裡是指圖形記憶體位址區域專屬 之PC記憶體位址範圍的一部分。到達此佔用範圍的主控巡迴將被直接轉送到 AGP,而不須進行任何轉換。詳細資料請參照<u>http://www.agpforum.org</u>。我們 提供了以下幾個選項以供選擇:[0MB,1MB,2MB,4MB,8MB,16MB, 32MB,64MB(**預設值**),128MB,256MB]。

□AGP Delay Offset

本選項為調整顯示卡與北橋間的相位差,如果您不是很了解這裡的意義,請洽您的顯示卡製造廠商。我們提供了以下幾個選項以供選擇:[Auto,+1,+2,+3,+4(預設值),+5,+6,+7,-1,-2,-3,-4,-5,-6,-7]。

□AGP Driving Strength (AGP 驅動強度訊號設定)

我們提供了以下幾個選項以供選擇:[ Auto(自動)(**預設值**), Low(低), Mid(普 通), High(強)]。

□Memory Hole At 15M-16M (保留在 15M 到 16M 的記憶體位置) 少數特殊裝置需要用到介於15M 到 16M 之間的記憶體區間。如果您使用了這 種裝置,請將此選項開啟。有以下兩個選項可供選擇:[Disabled(關閉), Enabled (開啟)(預設值)]。

#### XP333主機板使用手冊 35

□I/O Recovery Period (I/O 復原時間)

這裡提供您在每次輸入與輸出之間的復原時間,數字越小代表時間越短,有以下三個選項可供選擇:[1us(預設值), 2us, 3us]。

□Passive Release

我們提供了下面兩個選項: [Disabled(關閉) (預設值), Enabled(啟動)]。

4-6 Integrated Peripherals(整合周邊設定)

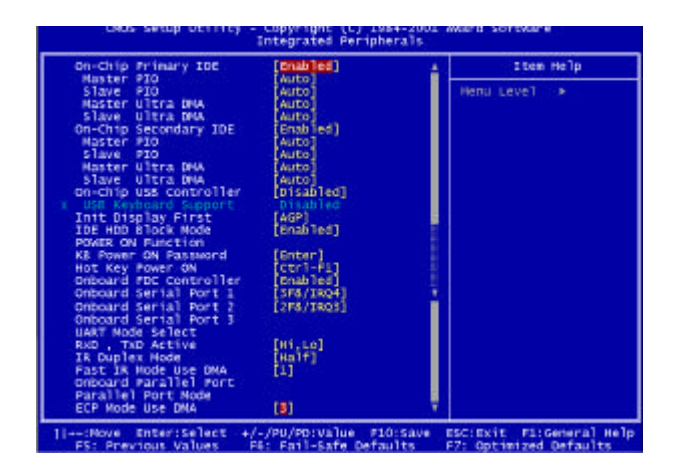

❑On-Chip Primary/Secondary IDE(主機板的 IDE 控制器)

這個選項能開啟或是關閉主機板上的 IDE 控制器,我們提供了以下兩個選項 以供選擇: [Enabled 開啟(預設值), Disabled 關閉]

□Primary Master / Slave PIO(主磁碟的 PIO 模式)

□Secondary Master / Slave PIO(副磁碟的 PIO 模式)

這個選項可以設定每個 IDE 介面的 PIO(Programmable Input Output) 傳輸模式。 每種 PIO 傳輸模式的最大直都表列於下方:

| PIO Mode 0 | 3.3 MB/Sec      |
|------------|-----------------|
| PIO Mode 1 | 5.2 MB/Sec      |
| PIO Mode 2 | 8.3 MB/Sec      |
| PIO Mode 3 | 11 MB/Sec       |
| PIO Mode 4 | 16.6 MB/Sec     |
| AUTO(預設值)  | 自動偵測            |
| Mode 0     | 使用Mode 0的參數連接周邊 |
| Mode 1     | 使用Mode 1的參數連接周邊 |
| Mode 2     | 使用Mode 2的參數連接周邊 |
| Mode 3     | 使用Mode 3的參數連接周邊 |
| Mode 4     | 使用Mode 4的參數連接周邊 |

□Primary Master / Slave UDMA(主硬碟的 ULTRA DMA)

□Secondary Master / Slave UDMA(副硬碟的 ULTRA DMA)

如果您選擇 AUTO , IDE 控制器會偵測與 ULTRA DMA 相容的 IDE 裝置。

並經由您的硬碟機來判斷最佳的 DMA 傳輸模式。我們提供了以下兩個選項 以供選擇: [Auto 自動(預設值), Disabled(取消)]

註:如果您的光碟機發生相容性的問題,可於此選項開啟 Disabled ,由作業 系統(Windows2000 以上)自動偵測其 DMA 模式。

□On-Chip USB Controller(USB 控制器)

如果您的系統中包含 USB 介面的周邊,請將其開啟。我們提供了以下兩個 選項以供選擇:[Enabled(開啟), Disabled(關閉)(預設值)]

註:請注意預設值為關閉!

□USB Keyboard Support(支援 USB 鍵盤)

我們提供了以下兩個選項以供選擇: [Enabled(開啟), Disabled(關閉)(預設值)]

□Init Display First(開機時預設啟用的顯示裝置) 這個選項可以讓您選擇由 AGP 或是 PCI 的顯示卡顯示開機畫面。 [PCI(PCI 插槽顯示卡), AGP(AGP 插槽顯示卡)(預設值)]

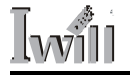

□IDE HDD Block Mode(IDE 磁碟機多重磁區讀寫模式) 此選項開啟, IDE 控制器將以較快速的多重磁區讀寫模式控制傳輸裝置。我 們提供了以下兩個選項以供選擇: [Enabled(開啟)(預設值), Disabled(關閉)] 註:建議開啟,較新的磁碟機都支援本選項,可增加效能。

□POWER ON Function(開機模式設定)

此選項控制系統的開機模式。在某些模式下,開機按鈕將無法作用。

| Password         | 您可以設定一個用鍵盤開機的密碼   |
|------------------|-------------------|
| (密碼模式)           | 字串。               |
| Hot Key          | 您可以設定一個用熱鍵模式開機的   |
| (熱鍵模式)           | 熱鍵,只要按這個熱鍵即可開機。   |
| Mouse Left/Right | 雙擊PS2滑鼠的左鍵或是右鍵,即可 |
| (滑鼠左右鍵模式)        | 開機。               |
| Button only      | 您只要按下您機殼面版前方的電源   |
| (只允許電源按鈕)(預設值)   | 按鈕,即可開機。          |
| Keyboard98       | 如果您的鍵盤支援開機按鈕 , 此模 |
| (鍵盤上內建PowerOn按鈕) | 式可以支援您按該按鈕開機。     |

□KB Power ON Password(鍵盤開機密碼設定)

如果您想使用本選項,移動游標到選項顯示出 ENTER,接著按下<ENTER>。 電腦將會顯示出請您Enter Password(輸入密碼)的訊息,輸入您的密碼,接著再 重複一次。而鍵盤密碼開機選項要生效,您必須在離開設定時選擇 SAVE(儲 存)。

如果您要取消密碼,再次將游標移到 Enter的選項並按下<Enter>,電腦將顯示 出訊息,請您輸入密碼後,再次按下 Enter,將會出現一個訊息告知您密碼已 取消。

□Hot Key Power-On(熱鍵開機設定)

這個選項能選定一組特別的開機熱鍵。

[Ctrl -F1,Ctrl -F2,Ctrl -F3,Ctrl -F4,Ctrl -F5,Ctrl -F6,Ctrl -F7,Ctrl -F8,Ctrl -F9,Ctrl -F10, Ctrl -F11,Ctrl -F12]

38 XP333主機板使用手冊。

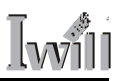

□Onboard FDC Controller(主機板的軟碟機控制器) 這個選項能開啟或關閉主機板內建的軟碟機控制器。我們提供了以下兩個選項 以供選擇: [Enabled(開啟)(預設值), Disabled(關閉)]

□Onboard Serial Port 1/2/3(主機板內建的的串列連接埠)

這個選項將可以設定主機板內建的串列連接埠。這裡有數個連接埠的位址與 IRQ(中斷訊號)可以選擇。

| 3F8/IRQ4(預設值) | Port address 3F8h, IRQ4 |
|---------------|-------------------------|
| 2F8/IRQ3      | Port address 2F8h, IRQ3 |
| 3E8/IRQ4      | Port address 3E8h, IRQ4 |
| 2E8/IRQ3      | Port address 2E8h, IRQ3 |
| Disabled      | Disabled serial port    |

□UART Mode Select(泛用型非同步接收傳送器模式選擇)

我們提供了以下選項以供選擇:[IrDA(預設值),ASKIR, TFDS6000,HSDL3600, HSDL1100]

□RxD, TxD Active(RxD,TxD 模式選擇)

當您在本選項選擇IrDA或是ASKIR,您必須選擇其接收與傳送訊號的強度。 我們提供了以下選項以供選擇:[Hi,Lo(**預設值**)/Lo,Hi/Lo,Lo/Hi,Hi] 註:當兩台裝置要使用紅外線裝置傳輸資料時,這兩台裝置的(RxD,TxD傳送 接收)模式必需選用相同設定。

□IR Duplex Mode(紅外線雙向傳輸)

我們提供了以下兩個選項以供選擇: [Full(全雙工), Half(半雙工)(預設值)]

□Fast IR Mode Use DMA(快速紅外線使用的 DMA 通道) 我們提供了以下兩個選項以供選擇: [1(預設值),3]

□Onboard Parallel Port(主機板平行連接埠設定) 這個選項將可以設定主機板內建的平行連接埠。這裡有數個連接埠的位址與 IRQ(中斷訊號)可以選擇。

#### XP333主機板使用手冊 39

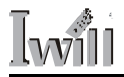

| 378/IRQ7 | Port address 378h, IRQ7 |
|----------|-------------------------|
| 278/IRQ5 | Port address 278h, IRQ5 |
| 3BC/IRQ7 | Port address 3BCh, IRQ7 |
| Disabled | Disabled Parallel port  |

□Parallel Port Mode(平行連接埠模式設定)

這個選項可以選擇平行埠運作的模式,不過在您選擇前,請確定您與平行埠連 接之裝置的規格。

□ECP Mode Use DMA(平行埠 ECP 模式使用的 DMA 通道) 當您的平行連接埠選擇 ECP 或是 ECP + EPP 模式時,其需要一個 DMA 通道 供傳輸之用,這個選項可以讓您選擇給ECP模式使用的DAM通道。我們提供 了以下選項以供選擇: [1:Use DMA channel 1][3(預設值):Use DMA channel 1]

# 4-7 Power Management Setup(電源管理設定)

| ower Management           | User Define]     | 4    | Item Help    |
|---------------------------|------------------|------|--------------|
| NODEM USe TRO             | 131              |      | Henu Level + |
| rideo off In Suspend      | (ves)            |      |              |
| rideo Off Hethod          | [V/H SYNC+Blank] |      |              |
|                           |                  |      |              |
| DD Power Down             | [D1sabled]       |      |              |
| uspend Mode               | [Disabled]       |      |              |
| TT Powerdn'stakeup Funct  | ion its concern  |      |              |
| OTE-OTE BY PWR-BITIN      | [Instant-Off]    |      |              |
| akeun) Poweron by Pill Ca | Inisabled]       |      |              |
| tenume by Alarm           | Disabled         |      |              |
| Date(of Month) Alarm      | 0                |      |              |
|                           |                  |      |              |
| op Suspend Break Events   |                  |      |              |
| RQ[1] ( ReyBoard )        | [Enabled]        |      |              |
| RQ[3]                     | [Disabled]       |      |              |
| 89[4]                     | [D1sabled]       |      |              |
|                           | [D1sabled]       |      |              |
| Kilol (Fideby Disk)       | Luisanied.       |      |              |
| NULFI C BYE A             | E015a0 (equ      |      |              |
| 10101                     | Inisabled        |      |              |
| 801101                    | Disabled         |      |              |
| kofii1                    | [D1sabled]       |      |              |
| R0[12]( PS2 Nouse )       | [enabled]        |      |              |
| RO[14]( Primary IDE)      | [Disabled]       |      |              |
| R0[15](Secondary IDE)     | [Disabled]       | - ¥- |              |

每一個省電模式的選項都有其個別的計時器,每個計時器的設定值都可以設定 或回復。當計時器倒數歸零時,系統將依您的設定進入休眠或是省電模式。當 此計時器在倒數時,如其偵測到任何訊號或是事件訊息,此計時器將重新起算 到達省電或是休眠模式的時間。

□Power Management(電源管理模式) 這個選項能讓使用者選擇省電模式的預設選項。 Min Saving(最小設定):當系統閒置一小時,系統將近入休眠狀態 MAX Saving(最大設定):當系統閒置十五分鐘時,系統將近入休眠狀態。 USER Define(使用者選擇)(預設值)

□PM Control by APM(經由 APM 控制電源管理系統) 如果選擇開啟,進階電源管理(Advanceed Power Management)將啟動並由其控制 省電模式。我們提供了以下兩個選項以供選擇: [NO(預設值), YES]

#### XP333主機板使用手冊 41

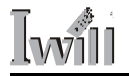

□MODEM Use IRQ(給數據機使用的中斷訊號) 選擇數據機可以使用的中斷訊號。我們提供了以下選項以供選擇:[NA,3(預 設值)4,5,7,9,10,11]

□Video Off In Suspend(休眠模式中螢幕是否要關閉)

此選項可以選擇在休眠模式中,螢幕是否要關閉。我們提供了以下兩個選項以 供選擇: [NO, Yes(預設值)]

□Video off Method(螢幕關閉的模式)

V/H SYNK + Blank(預設值)

系統將關閉垂直與水平訊號埠,並將空白訊號寫入影響緩衝區。

Blank Screen:只將空白訊號寫入影像緩衝區。

DPMS: 啟始顯示 DPMS(Display Power Management System)支援之管理模式。 註:預設值為 V/H SYNC + Blank , 如果此設定無法關閉螢幕 , 請您改選則 Black Screen模式。而如果您的顯示卡與監視器支援DPMS模式 , 請選擇DPMS 模式。

□HDD Power Down(硬碟電源關閉時間)

當您在 Power Management 選項選擇 "使用者選擇"的設定時,這個選項可以選擇硬碟電源關閉前的等待時間。

[1Min,2Min,4Min,8Min,12Min,20Min,30Min,40Min,1Hour,Disabled(預設值)]

□Suspend Mode(休眠模式)

當您在 Power Management 選項選擇 "使手者選擇"的設定時,這個選項可以選擇休眠模式啟動前的等待時間。

[1Min,2Min,4Min,8Min,12Min,20Min,30Min,40Min,1Hour,Disabled(預設值)]

□Soft-off by PWR BTTN(電源關機按鈕模式) 這個選項可以設定關機按鈕的模式。

□Wake up \PowerOn by PCI card(PCI 卡啟動或喚醒電源)

當您啟動本選項時,當任何 PME(Power management event) 事件發生於符合 PCI rev.2.2 規格的 PCI 卡時,您的系統將被 "喚醒"。我們提供了以下兩個 選項以供選擇: [Enabled(啟動), Disabled(取消)(預設值)]

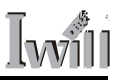

□Wake up by Ring (經由網路卡喚醒電腦)

當您啟動本選項時,您的系統可以透過 LAN (Local Area Network)卡 "啟 動"或是 "喚醒"您的電腦。我們提供了以下兩個選項以供選擇: [Enabled (啟動), Disabled(取消)(預設值)]

□Resume by Alarm(按時喚醒功能)

當您開啟本選項時,您可在您設定的時間與日期"啟動"或是"喚醒" 您的電腦(如同鬧鐘的功能)。

Enabled:設定日期(0-31)與時間(小時,分,秒)來啟動您的電腦。如果您的日期 設定為0,則每天電腦都會按照您設定的時間啟動。

Disabled(預設值):關閉按時喚醒功能。

註:如果您的電腦有自動開機的情況,請您到BIOS中的本選項確認是否開啟 本選項。

□IRQ1 IRQ15(阻止休眠的 IRQ 通道設定)

如果本選項開啟時,特定的 IRQ 通道的訊號將阻止系統進入休眠模式。您可 以開啟或是關閉其中的任何一個 IRQ 通道。

# <u>4-8 PnP/PCI Configurations(PNP與PCI 組態設定)</u>

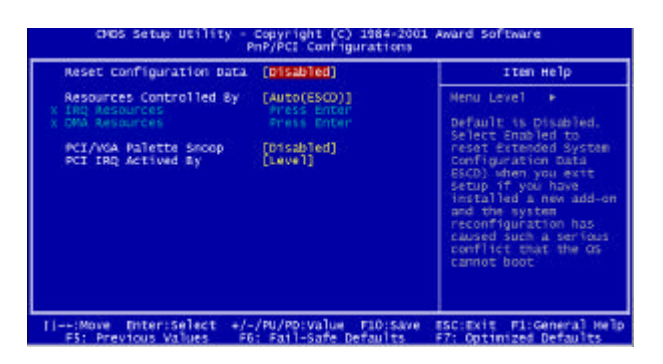

□Reset Configuration Data(強制更新延伸系統組態資料)

一般來說,您應該保持本選項的預設值Disabled(取消),但您安裝了一張新的 界面卡,而系統重新設定組態之後發生與作業系統的嚴重衝突而無法開機 時,則選擇Enabled(啟用)。且離開Bios設定之後,系統將強制重置延伸系統 的組態資料。我們提供了以下兩個選項以供選擇:[Enabled(啟動), Disabled (取消)(預設值)]

□Resources Controlled By(系統資源設定)

Award 隨插即用 BIOS 基本上能自動偵測與設定絕大多數的隨插即用規格相容 的周邊。然而,這項功能卻代表您的作業系統必須支援此隨插即用的功能,例 如 Windows95/98/NT/2000/XP 。而如果您將本選項設定為手動,即可進入本項 之後的的子選單(前方有 符號)以選擇特定的資源。

[Manual:由使用者設定資源]

[AUTO(ESCD)(預設值)由 BIOS 自動選擇資源。]

□IRQ/DMA Resources(中斷通道資源設定)

當以手動方式控制資源配置時,是裝置使用中斷的類型而定,您可以為每一個 系統中斷指定一個類型。

□PCI/VGA Palette Snoop(PCI/VGA 反白監視)

這個選項可以允許BIOS預先監視顯示卡的狀態,並修正顯示卡傳輸給影像解

# 第四章 BIOS 設定

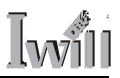

壓縮卡(MPEG card)的訊號。此選項可以改善使用影像解壓縮卡後,開機時畫 面反白的現象。我們提供了以下兩個選項以供選擇:[Disabled(取消)(預設 值), Enabled(啟動)]

□PCI IRQ Active By(IRQ 發送順序)

本選項決定PCI周邊中斷訊號的發送順序,除非工程師建議,否則我們強烈建 議您維持系統預設值。[Level (預設值), edge]

4-9 PC Health Status(系統狀態設定)

| 20 Warning Temperature                                                                                           | Iten Help     |
|----------------------------------------------------------------------------------------------------|---------------|
| Unrent CPUI Report ture<br>Durrent CPUFAND Speed<br>Worket<br>13.57<br>+12.2<br>Hutdown Temperature [70°C/158°F] | Menu Level _► |

這頁顯示您的電腦系統狀況,其會監視您的CPU(中央處理器)SYSTEM(系統)的 溫度,風扇的轉速與電壓。

註:本系統溫度通常就是您機殼內的溫度。如溫度過高,改善您機殼的通風狀 況能降低此一溫度並且使您的電腦系統更穩定。此外,請特別注意您的 CPU 溫度,本主機板相容之 AMD:AthlonXP、Athlon、 Duron 等處理器都擁有強 大的效能,但作業溫度也會比較高,因此如果您的CPU溫度過高(一般而言, 是指超過攝氏 65 度,過高的溫度可能使您的電腦不穩定甚至引起處理的損 壞!您就必須檢查您處理器的散熱器之狀態,例如散熱風扇是否有轉動,散 熱器是否安裝正確。並且建議您採用通過AMD認證的CPU散熱風扇。而如果 處理器溫度超過攝氏70度,到達BIOS的警戒溫度,系統就會強制電腦關機, 以維護電腦系統與處理器的安全,您可以更改此一警戒溫度設定,但我們強烈 建議您維持現值。

# <u>4-10 IWILL Smart Setting(艾崴智慧設定)</u>

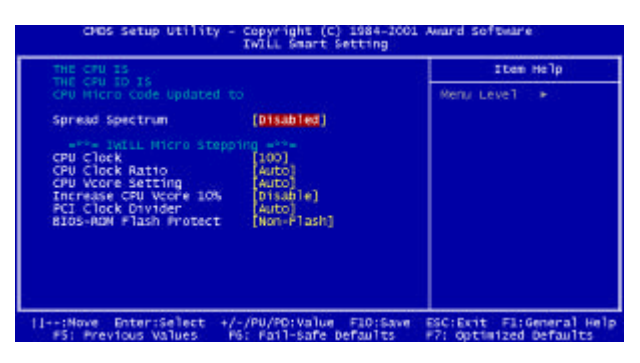

此智慧設定的主要功能有自動偵測 CPU 頻率與手動調整 CPU 頻率。

□ 自動偵測 CPU 頻率

一般來說,艾嵗智慧設定會主動偵測您的CPU 頻率,並且設定為出廠預設 值。

註:請確認您的 CPU 是 100 還是 133 外頻,並請將 JP31 調到正確位置。

□Spread Spectrum(主頻頻譜展開)

本選項預設值為關閉,以減少不必要的效能損失。我們提供了以下兩個選項以 供選擇: [Enabled(開啟), Disabled(關閉)(預設值)]

註:開啟可以降低 EMI 值。

□CPU Clock(微調 CPU 頻率)

艾崴智慧設定可以很輕易讓您調整 CPU 的外頻並且可以以 1MHz 微調,讓您輕易享受超頻的樂趣。您可以安全的由 133 外頻向上增加,如調整為 134、 135、 136、 138...直到您的系統能承受的最大值。

註:如果您超頻失敗,您只要在重開機時按住insert鍵不放,系統將以預設值 開機,安全的回復系統狀態。(但需回到 BIOS 重新設定)。

□CPU Vcore Setting(中央處理器電壓調整)

本選項可以調整 CPU 電壓,由 1.125v~1.850v 每隔 0.025v 為間格來調整。預設 值為 AUTO(自動偵測)我們強烈建議您採用預設值,以免損壞處理器。

# 第四章 BIOS 設定

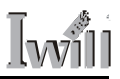

□Increase CPU Vcore 10%(增加 CPU 電壓 10%)

本選項可以增加10%的CPU電壓,請注意原來的電壓設定,如果電壓採用預 設的1.75V,則本選項開啟後,CPU電壓成為1.93V,如果電壓已加壓到1.85V 則本選項開啟後 CPU 電壓成為2.03V。

□CPI Clock divider(PCI 頻率除頻選擇)

本選項預設值為 AUTO(自動偵測),您也可以手動選擇 PCI 除頻頻率。

註:我們強烈建議您使用AUTO選項,因為不正常的PCI頻率將會損害您的系 統與周邊。

BIOS-ROM Flash Protect

如果您要更新BIOS,請您將此選項開啟,否則我們強烈建議您維持預設選項 [取消]。

[NON-FLASH(BIOS 不可寫入)(預設值), Flashabled]

註:有些病毒,如 CIH ,有破壞 BIOS 的能力,將會造成您的主機板無法開 機。維持此選項的關閉將可避免這類毒破壞。

## 4-11 Load Fail Safe Defaults(載入預設安全模式)

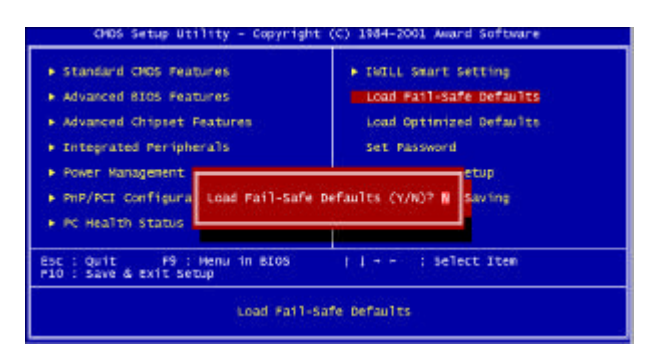

您可以在游標移到此選項時,按下 Enter 並且在對話框出現時按下<Y>,您就可以載入最穩定但是最小效能的 BIOS 設定。

#### XP333主機板使用手冊 47

# 4-12 Load Optimized Defaults(載入預設最佳效能化模式)

| CHOS Setup Utility - Copyrigh                                                                                                    | t (C) 1984-2001 Award Software                                                                                                    |
|----------------------------------------------------------------------------------------------------|----------------------------------------------------------------------------------------------------|
| <ul> <li>Standard CMOS Peatures</li> <li>Advanced BIOS Peatures</li> <li>Advanced Chipset Peatures</li> <li>Integrated Peripherals</li> <li>Power Panagement</li> <li>PMP/PCL Configura</li> <li>PC Health Status</li> </ul> | <ul> <li>TWELL Smart Setting<br/>Load Fail-Safe Befaults</li> <li>Load Optimized Defaults<br/>Set Password</li> <li>Defaults (V/N)?</li> <li>Saving</li> </ul> |
| Est : Quit FD : Heru in BIOS<br>FLD : Save & Exit Setup                                                                                                    | 1 : Select Iten                                                                                                    |
| Load Optim                                                                                                    | ized Defaults                                                                                                    |

如果希望取得系統預設之最大效能,請選擇此選項按<Y>載入。

4-13 Set Password(選擇使用者密碼)

| CHOS Setup Utility - Copyrigh                                                                                                    | it (C) 1984-2001 Award Software                                                                                                    |
|----------------------------------------------------------------------------------------------------|----------------------------------------------------------------------------------------------------|
| Standard ONG Features     Advanced BIOS Features     Advanced Chipset Features     Integrated Peripherals     Power Panagement     PmP/PEE Configura     Load optimized     P C Health Status | <ul> <li>Twill Smart Setting<br/>Load rail-sufe Defaults</li> <li>Load optimized Defaults<br/>Set Password</li> <li>Set Password</li> <li>Set Password</li> <li>Set Password</li> </ul> |
| Est : Quit F9 : Menu in BIOS<br>F10 : Save & Exit Setup                                                                                                    | 1 : Select Item                                                                                                    |
| Load Optim                                                                                                    | Hzed Defaults                                                                                                    |

這是 BIOS 密碼設定的選項,如果您設定密碼,並且 BIOS 的安全設定為 SETUP 時,您在每次進入 BIOS 時,就必須輸入密碼,這可以防止不特定人更改您的設 定。除此之外,如果 BIOS 的安全設定為 BOOT,當每次系統啟動時就必須輸入 密碼,這可以防止不特定人啟動您的系統。

如果您想要使用本選項,請將游標移到選項上方,並按下<Enter>,然後輸入以及 再次輸入密碼,然後儲存並且離開 BIOS, 密碼即生效。

如果您要取消密碼,請將游標移到此選項,並且輸入密碼,再次輸入時請直接按下 Enter,便會有一對話框告知您密碼取消。您就可自由的進入 BIOS 或開機。

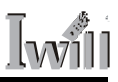

# 4-14 Save & Exit Setup(儲存退出設定)

| CHCS Setup Utility - Copyright                                                                                                    | (C) 1984-2001 Award Softmare                                                                                                    |
|----------------------------------------------------------------------------------------------------|----------------------------------------------------------------------------------------------------|
| <ul> <li>Standard CHOS Features</li> <li>Advanced BLOS Features</li> <li>Advanced Oripset Features</li> <li>Integrated Peripherals</li> <li>Power Management</li> <li>PmP/PCT Configura</li> <li>SAVE to CHOS and</li> <li>PC Health Status</li> </ul> | <ul> <li>INTLL Smart Setting<br/>Load Pail-Safe Defaults<br/>Load Optimized Defaults<br/>Set Password</li> <li>etup<br/>saving</li> </ul> |
| Esc : Quit P9 : Menu in BlOS<br>PlO : Save & Exit Setup<br>Save Data                                                                                                    | i : Select lten                                                                                                    |

當選擇 Save & Exit Setup 設定時,按下<Enter>鍵後,畫面顯示下列訊息 "Save to CMOS and Exit(Y/N)? N"此時按下<Y>鍵後,就會儲存設定值並離開 BIOS 設定程式。系統亦可在 BIOS 設定完成後直接按下<F10>鍵即顯示上述顯示畫面後,按下<Y>鍵,亦可儲存設定值並離開 BIOS 設定程式。

### 4-15 Exit Without Saving(未儲存退出設定)

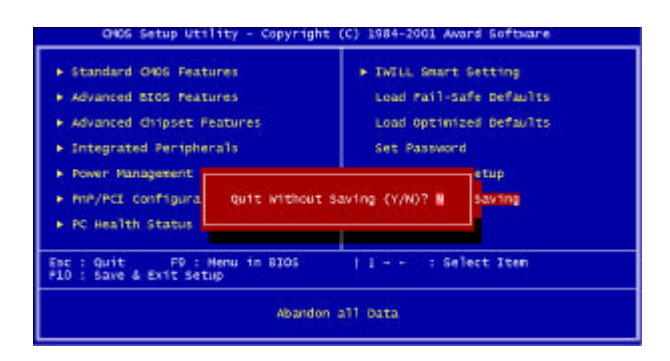

當選擇 Exit Without Saving設定時,按下<Enter>鍵後,畫面顯示下列訊息"Quit Without Saving (Y/N)? N"此時按下<Y>鍵後,即離開 BIOS 設定程式且不儲存 之前在 BIOS 設定中所做的所有修改。

# **Ⅰ**₩∭ 第五章 驅動程式及軟體安裝

- 本說明書中的安裝路徑與畫面可能與實際略有出入,請依照實際的位置
   為準;艾崴將不會另行主動通知任何改變。
- 更多有關驅動程式的資料,請參考在 Power Installer CD, X: \DRIVERS\sound\Cmi8738\, readme.txt 與 release.txt 兩個檔案。(X 為光碟 機所在的磁碟機代號。)
- 如果需要最新的驅動程式,請到艾崴支援網站(<u>http://support.iwill.net</u>)或是驊 訊電子(<u>http://www.cmedia.com.tw</u>)下載。
- □ 在安裝驅動程式前,強烈建議請先移除系統中舊有的音效卡驅動程式。

#### 5-1 安裝晶片組驅動程式

注意:在安裝任何驅動程式前,請務必先行安裝ALi Integrated Driver 1.04驅 動 程式,方能順利使用 AGP 及 IDE 介面裝置。

其安裝驅動程式有二種方式:

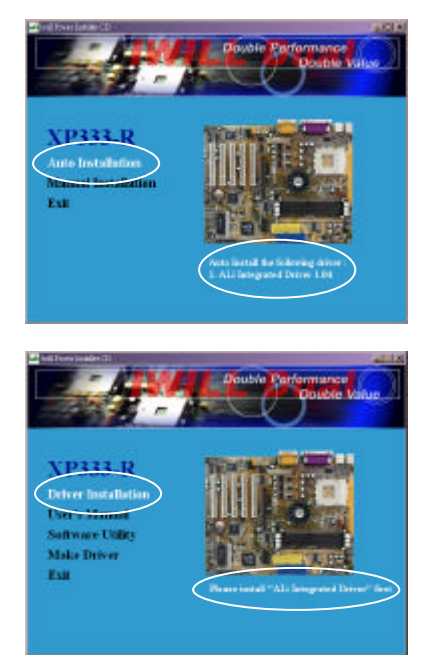

- 點選圖示內的「Auto Installation」即 可自動安裝「ALi Integrated Driver 1. 04」驅動程式。
- 點選圖示內的「Manual Installation」。再點選畫面中「Driver Installation」項下之「ALi Integrated Driver」,並依照指示操作亦可載入此 驅動程式(此程式包含<1>ALi AGP Driver 1.74<2>IDE Driver 1.41)。

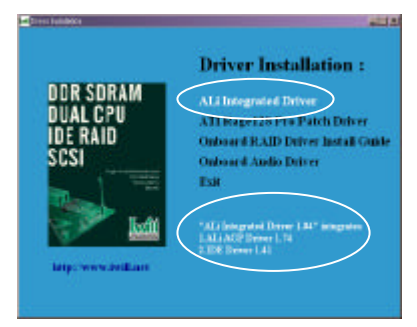

# 第五章 驅動程式及軟體安裝 [will

# 5-2 安裝顯示卡(ATI Rage128Pro Patch Driver)驅動程式

若您是使用「ATI Rage128 Pro」系列之顯示卡,請使用由 Iwill Power Installer 所提供之驅動程式,方能順利使用此顯示卡。

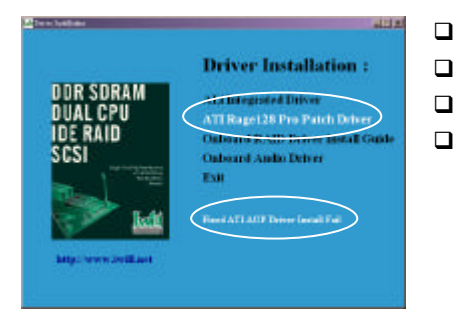

- 點選 Manual Installation
- 點選 Driver Installation
- □ 點選 ATI Rage 128 Pro Patch Driver
- □ 依照指示操作完成安裝手續

# 5-3 磁碟陣列功能驅動程式(僅支援 XP333-R 主機板)

有關於詳盡的磁碟陣列(RAID)功能之介紹與設定,請參照 第七章節及 RAID Administrator User's Manual。

# 【will 第六章 六聲道硬體環繞音效

#### 6-1 音效卡功能簡介

#### 基本功能

- □ 採用驊訊電子 C-Media CMI 8738/PCI-6CH-MX 硬體音效晶片。
- □ 內建 16 位元解碼,提供全雙工撥放與錄音能力。
- □ 提供 HRTF (Head Related Transfer Function) 為基礎的 3D 音效定位技術。支援 DirectSound 3D, EAX 與 A3D1.0 音效技術;提供耳機 /2/4/6 聲道。
- □ 支援 Microsoft Windows 98/Me/2000/XP/NT4.0。
- □ 內建 32 歐姆耳機放大器。
- □ 提供 MPU-401 遊戲搖桿 /MIDI 連接介面與 SoundBlaster Pro 音效相容。
- □ 可下載軟體音源模擬,支援 DirectMusic。
- 另有 SuperAudio 數位 SPDIF 介面子卡可供選購,支援數位 SPDIF 輸入輸出。

關於 HRTF 技術中文簡介可參考以下網址:

http://www.cmedia.com.tw/message/hrft%203d.htm

#### 數位音效(SPDIF IN/OUT)

- □ 支援 24 位元 44.1Khz 與 48Khz 立體聲取樣率之數位聲音輸出 / 輸入。
- □ 全雙工數位輸出/輸入; 噪訊比達 120dB。
- □ 自動偵測 0.5V 到 5V 的 SPDIF/IN 訊號輸入。

#### 立體聲混音器

- □ 可從 CD-Audio 與 Line-In 進行類比立體聲混音。
- □ 可從麥克風、 FM/Wave Table 以及數位 CD 音效中進行數位立體聲混音。

#### 遊戲搖桿 /MIDI 連接介面

完全相容於 MPU-401 Midi UART 以及聲霸卡 Midi 模式,以及對 IBM 相容電腦的搖桿、控制手把的支援。

# 6-2 安裝音效驅動程式

### 在 MS-DOS 下安裝:

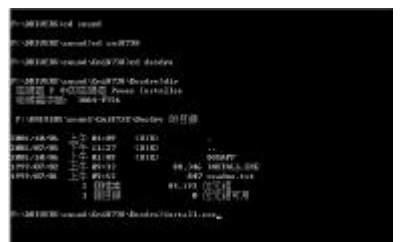

- 請先準備4張3.5"1.44MB磁片, 並將Power Installer CD放入光碟機。
- 鍵入驅動程式所在的位置,鍵入 install.exe
- 輸入欲安裝的路徑,並按[ENTER]執
   行完成安裝。

|                     | - Inc. in succession                                                                                                    |                                                                                                    |
|---------------------|----------------------------------------------------------------------------------------------------|----------------------------------------------------------------------------------------------------|
|                     | Cruckie<br>Daub<br>Sha<br>Sha<br>Sha<br>Sha<br>Sha<br>Sha<br>Sha<br>Sha<br>Sha<br>Sha                                                                                                    | 5.044.0                                                                                                    |
| 2                   | 94.01<br>9205(1)                                                                                                    | (211)<br>(2月) <u>第</u> 第二<br>(2月) <u>第</u> 第二<br>(11)<br>(11)<br>(11)<br>(11)<br>(11)<br>(11)<br>(11)<br>(11                                        |
| 0                   |                                                                                                    | 212                                                                                                    |
|                     |                                                                                                    |                                                                                                    |
| 7                   | 喻入程<br>Window                                                                                                    | 式、皆料皮、交件取解探病验治源的名解。<br>《會自動開告》                                                                                                    |
| <b></b>             | CA.C.<br>Wadow<br>(P.C.C.)                                                                                                    | 式、資料法、交件的解释要點這時的志願。<br>19音目動開始。<br>19日KParted/Crub7387atp.cos                                                                                       |
| <b></b><br>Hill(-): | that the second second                                                                                                    | 式、波利は、交件的局障局能資源的名稱。<br>* 會自動開始:<br>YERDward/CodF198Getperse<br>而定 即決 激励的。                                                                           |
|                     | ۵۵۵ و<br>Wadow<br>(Prices)                                                                                                    | 式、管社様、文件教育研究部資源的名稱・<br>* 今日教授告・<br>TERDanad Cast 7.900 top (20)<br>育定 取用 数数のの<br>またのが大いたけには、 20                                                     |
|                     | ●入版<br>Window<br>(Protein<br>(<br>での記述の                                                                                                    | 式、管理様:交件教育探索動造術的名稱。<br>***會自動探告・<br>***管由動探告・<br>***ELENDERAGECONFYSICATOR 400 (***)<br>新田田 (***)<br>新田田 (***)<br>********************************* |
|                     | ALC<br>Walco<br>(Free<br>(<br>C<br>C<br>C<br>C<br>C<br>C<br>C<br>C<br>C<br>C<br>C<br>C<br>C<br>C<br>C<br>C<br>C<br>C                                                                                                    | 式、資料は、交件的機構機能資源的名稱。<br>***會自動構合。<br>***管由動構合。<br>***Example Constrained (<br>構定 称)A 意識(の)。<br>####################################                  |
|                     | D. (.)<br>Prado<br>(Press)<br>(Press)<br>( | 式、資料は、交件取得採用設置部的名稱。<br>***會自動開始・<br>***を目動開始・<br>************************************                                                               |

在 Windows 95/98/Me/2000/XP 下安裝:

將主機板附贈之Power Installer CD 放 入光碟機。

- □ 點選「開始」 ->「執行」。
- 點選「瀏覽」,並請以滑鼠左鍵單擊
   一次點選以下路徑:

X:\(X為光碟機所在的磁碟機代號。) DRIVERS\

Sound\

Cmi8738\

Setup.exe, 並點選「開啟」。

- □ 點選「確定」。
- 出現「安裝 PCI 音效設備驅動程式與 應用程式視窗」;如需體驗豐富的多 媒體「The Audio Rack」應用程式,請 同時點選「安裝應用程式」。
- □ 依照指示完成安裝手續。
- 如出現尋找新增硬體精靈,請點選
   「從清單或特定裝置安裝」。
- 按「瀏覽」選取驅動程式所在位置
   完成驅動程式安裝。

#### XP333主機板使用手冊 53

# **[wi]]** 第六章 六聲道硬體環繞音效

如果在Windows xp 下安裝有問題,請到X:\DRIVERS\Sound\CMI8738\ 中尋找相 關的 Windows xp 驅動程式安裝說明。

在 Windows NT4.0 下安裝:

- □ 點選「開始」->「設定」->「控制台」。
- □ 用滑鼠雙擊「多媒體」。
- □ 點選「裝置」->選擇「新增」。
- □ 選擇「更新或移除驅動程式」
- □ 依照指定路徑安裝 NT 驅動程式
- □ (X:\DRIVERS\sound\Cmi8738\NT40\drv; X 為光碟機指定位置)。
- □ 選擇「C-media CMI8738」然後點選「確定」。

□ 選擇適當的 I/O 值

- □ 選擇「確定」。
- □ 重新開機。
- 開機完成後,如果需要安裝 CMEDIA 應用程式,請參考前一節的安裝 手續。

在 Windows 95/98/Me/2000/XP 下移除:

- □ 點選「開始」->「程式集」。
- □ 點選「PCI AUDIO APPLICATIONS」。
- □ 點選「UNINSTALL APPLICATIONS」。
- □ 依照指示及需要,移除相關的檔案或驅動程式。

# 第六章 六聲道硬體環繞音效 🛽

### 6-3 多媒體應用程式

Multi-Channel Audio Demo

- Multi-Channel Audio Demo 程式提供使用一個虛擬視聽室實際體驗與測試 各種 3D 環場音效的效果。
- □ 在虛擬視聽室畫面按右鍵即可進入設定畫面感受更深層的3D音效體驗。

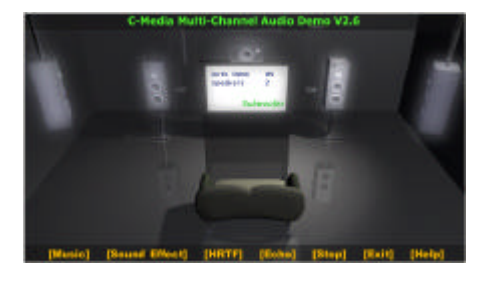

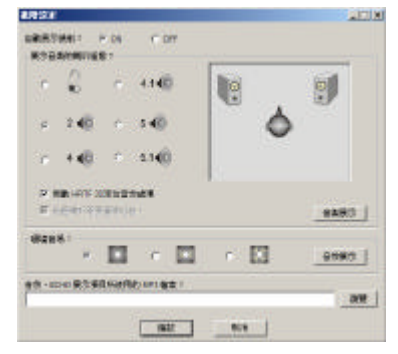

The Audio Rack

Audio Rack 提供使用者一個功能豐富且操作如家電般簡單的使用的環境。您 可以經由 Audio Rack 你可以控制你電腦中的音效功能,包括進階的功能例如 開啟或關閉 5.1 聲道,以及數位(僅 SPDIF 版本支援)輸入/輸出。

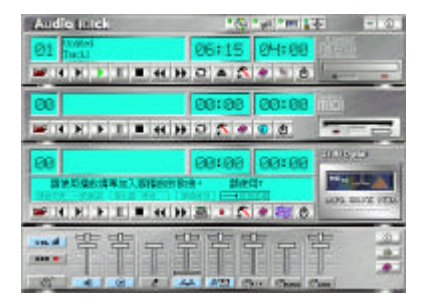

功能簡介:

□ 控制桿:您可以經由控制桿開啟或關閉 AUDIO RACK 各項元件。

Audio Rack

• 🔂 • 🔊 • 🛲 🚛 👘 • 🚱 •

# **Ⅰ**₩∭ 第六章 六聲道硬體環繞音效

□CDPLAYER: 可以經由CDPLAYER 撥放標準的音樂CD, 並可以編輯撥放清單。

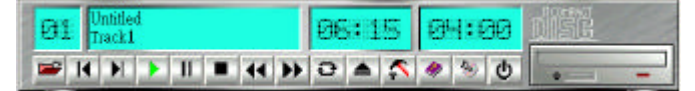

□MIDI PLAYER: 支援撥放 \*.mid 與 \*.rmi 檔案並建立自己的撥放清單。

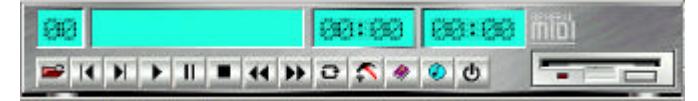

□MP3/Wave/VCD/MD Player: 可撥放與錄製數位音效如 MP3 與 WAVE 檔案; 同時支援 ATRAC 格式之 MD 音樂錄製。同時具備音效等化器體驗環境音 場。如需觀賞 VCD , 請開啟這個 PLAYER。

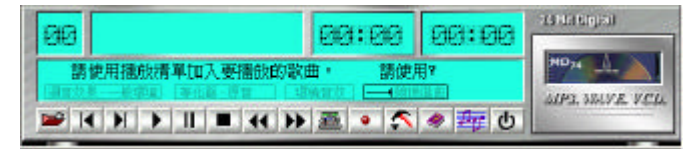

❑MIXER 功能:

MIXER 可以調整撥放或錄音時細部的音量大小與左右音量比例的調整;經由 藍色按鈕可任意開啟或關閉該音效,選項上方的豎軸調整音量大小,橫軸調整 左右聲道到音效的比例。

□ 撥放功能:

可以調整的選項由左到右主要分別為:主音量, CD 音效, WAVE 波形與 MIDI 、 AUX-IN 、 MONO-IN 與 LINE-IN 。

注意:如果將主音量調至最小或是將選項關閉,則電腦將無法發出任何聲音。

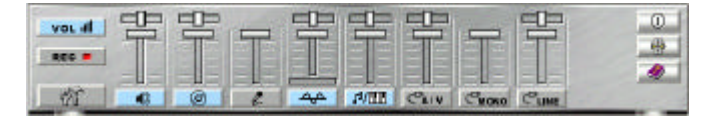

# 第六章 六聲道硬體環繞音效 [wi]

□ 錄音功能:

可以調整的選項由左到右主要分別為 CD 音效(輸入)、麥克風、立體聲混 音、 AUX-IN 、 LINE-IN 、 SPDIF-IN 。

注意:錄音功能一次僅有一個選項可被開啟。

如果需要進階設定,例如喇叭,SPDIF,音量,音效與其他的細部設定,請用 滑鼠點選左下方的工具按鈕。

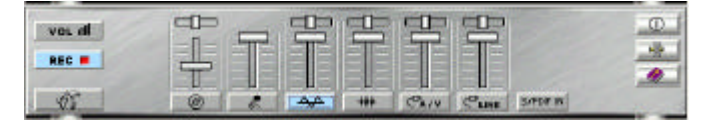

詳細設定中的喇叭設定:依照使用者喇叭設定的不同 , 提示音效接口的正確 設定。

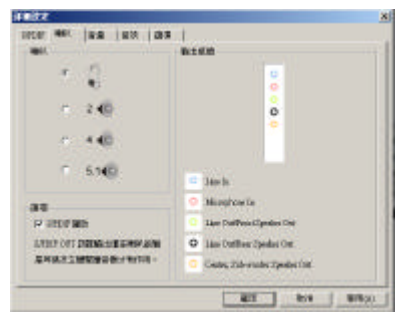

# 【₩剂] 第七章 磁碟陣列(RAID)簡介

#### 7-1 何謂 RAID (可堆疊廉價磁碟機陣列)?

RAID 是 REDUNDANT ARRAYS OF INEXPENSIVE DISKS 的縮寫。儲存系統 的失誤容忍(fault tolerance)程度決定了其中的資料所受的保障程度,為保護資 料,在 1970 年代的美國已發展出磁碟機映射(disk mirror)技術,此法大抵是將 同一份資料儲存在兩顆相同容量的硬碟內的技術,這技巧使得資料具有50% 的失誤容忍能力,一旦其中一顆硬碟發生狀況,另一顆硬碟仍可提供正常的資 料存取,使得因為硬碟故障導致的資料漏失機率降得更低。之後,由於實際的 需求導致許多更系統化、結構化的論述陸續問世,其中最有名的要算是可堆疊 廉價磁碟機陣列(RAID),此論文由美國加州Berkeley大學的三位教授所提出, 由於硬碟的成本隨著它的效率與容量呈非線性快速攀升, RAID的主旨即是在 利用低成本、低容量、低效率的磁碟機陣列模擬高成本、高容量、高效率的昂 貴的單一顆硬碟(SLED),除了磁碟機陣列的高容量之外,更重要的是,RAID 也為磁碟機系統引進了更高的失誤容忍能力。初提出的 RAID 分為 1 至 5 共 5 個層級,之後再經過業界、廠商的擴充,目前的RAID已分為0至7共8個層 級, Windows NT 內建支援其中的 RAID 0、1、及5。一般可使用軟體方式 模擬磁碟機陣列,但某些 RAID 層級則須要特別的硬體支援,如 RAID 2,而 應用最廣的,是 RAID0 與1 模式。

#### 7-2 RAID 層級詳細功能介紹

本主機板可以設定如下三種不同的 RAID 層級模式:

#### □RAID 0 (Striping)

For capacity (容量)- 此主機板支援的陣列的大小等於陣列中容量最小的硬碟乘 上陣列的硬碟數目。較大的硬碟容量會被切掉,切掉的容量將無法使用。 For sustained data transfers (持續資料傳輸) - 由兩顆硬碟組成的 RAID 0 陣列傳輸 速度約等於陣列中最慢的硬碟的兩倍。由四顆硬碟組成的RAID 0 傳輸速度約 等於陣列中最慢的硬碟的三倍。

#### □RAID 1 (Mirroring)

For protect data(安全保存資料)- 此主機板支援的陣列的容量等於陣列中最小的 硬碟的容量。較大的硬碟容量會被切掉,切掉的空間將無法使用。 For sustained data transfers (持續資料傳輸)-會以陣列中最慢的硬碟速率寫入資料。 陣列讀取資料的速度是陣列中最慢的硬碟速度的兩倍。

RAID 0 (Striping) + RAID 1 (Mirroring)

兼具 Raid0與 Raid1 功能的設定。RAID 0 + 1 功能是 0 over 1 的方式工作。使用 者必須有四顆硬碟,並分別先建立兩個 RAID 0 (Stripe mode)的磁碟陣列之後 ,才能選用 RAID 0 + 1 以建立兼具提昇效能與確保資料安全的磁碟陣列。

#### 7-3 RAID 層級模式簡介

#### □Striping (RAID 0)

在許多部磁碟機之間交錯讀取及寫入資料。有任何磁碟成員發生問題都會影響 整個陣列。由於工作量平均分攤到每一個陣列成員,因此效能比單一磁碟機要 好。這種陣列類型供高效能系統使用,建議所有的磁碟機都採用相同的型號, 最能彰顯其效能與資料儲存效率。磁碟陣列的資料容量等於磁碟成員的數目乘 上最小成員的容量。例如,一部1GB和三部1.2GB的磁碟機會構成2GB(2 x 1GB)的磁碟陣列。

Striping 大小 - 磁區大小可以設定在 1KB 至 1024KB 。大小會直接影響效能。

□Mirroring (RAID 1)

寫入時會將相同的資料寫入一對磁碟機,讀取時則會平行讀取。Mirroring配對 的每一部磁碟機是安裝在不同的 IDE通道,所以 ATA RAID 1 屬於容錯類別。 如果Mirroring磁碟中有一部發生機件故障(例如轉軸故障)或沒有回應,剩餘的 磁碟機還是能夠繼續動作,這就叫作「容錯」。如果有一部磁碟機出現實體磁 區錯誤, Mirroring 的磁碟機還是會繼續動作。下次重新開機時, Highpoint 工 具程式會顯示陣列發生錯誤,建議更換故障的磁碟機。雖然使用者可以選擇繼 續使用電腦,但是我們強烈建議您建議還是要儘快將故障的磁碟機換掉。因為 是採用備援組態,所以陣列的磁碟容量等於總磁碟容量的一半。例如,兩部

# Will 第七章 磁碟陣列(RAID)簡介

1GB 磁碟機相加的總容量是 2GB ,可用的儲存體容量就是 1GB 。如果兩部磁 碟機的容量不同 ,較大的磁碟機會有一些容量用不到。

稍後可以關閉系統電源,實際拆下及更換有問題的磁碟機。備用磁碟機的容量 必須等於或大於容量最小的陣列成員。

□RAID 0 (Striping) + RAID 1 (Mirroring)

兼有RAID 0與RAID 1的優點,不過您要有4顆硬碟,才能開啟Raid0+1模式。

# MEMO

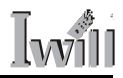

# MEMO

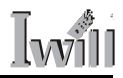